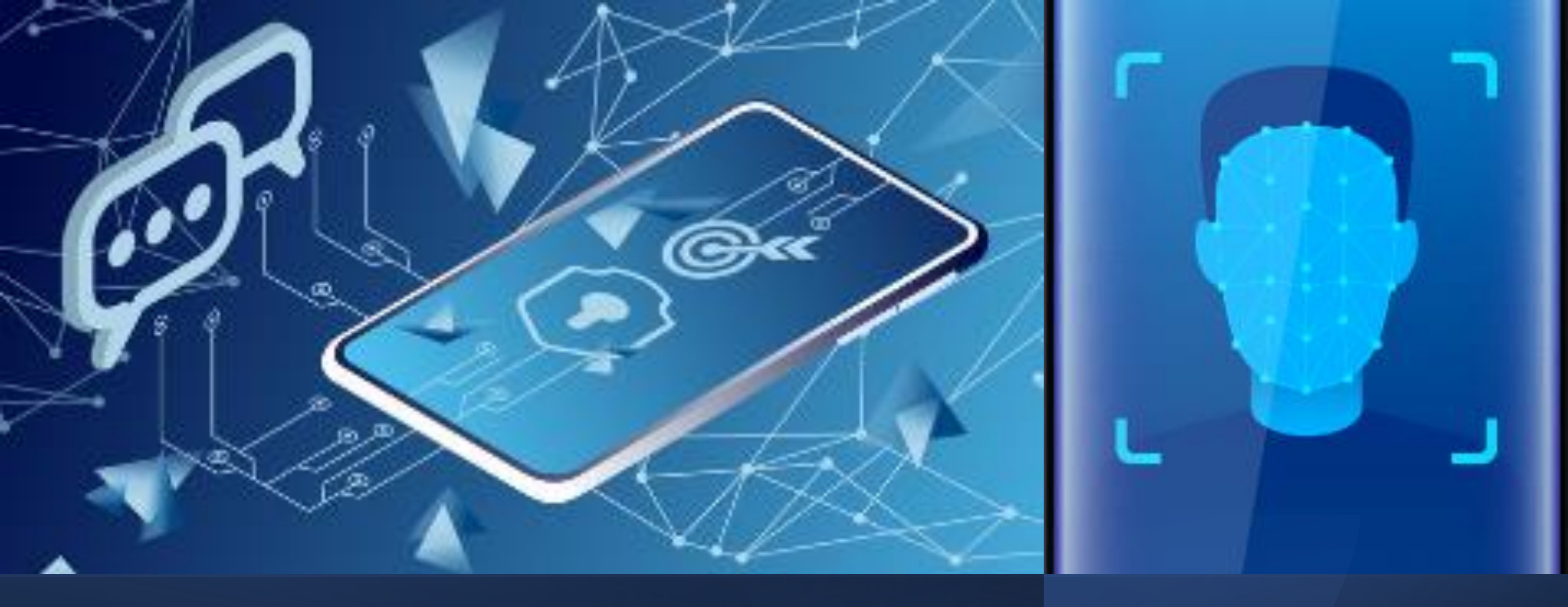

์แนวทางการปฏิบัติงานด้านระบบเทคโนโลยีและสารสนเทศการทะเบียน และระบบการพิสูจน์และยืนยันตัวตนทางดิจิทัล (DOPA–Digital ID)

## องค์ประกอบของ Digital ID

| Entity                 | => ประชาชน หรือ <mark>ผู้ใช้บริการ</mark>                                                                                                    |  |  |
|------------------------|----------------------------------------------------------------------------------------------------|--|--|
| Authorising Source: AS | => <mark>หน่วยงานที่มีแหล่งข้อมูลที่น่าเชื่อถือ</mark> หมายถึง แหล่งข้อมูลที่มีการให้ข้อมูลหรือจัดทำข้อมูล อย่างมีเหตุผล มี<br>หลักเกณฑ์ หรือมีการอ้างอิง เพื่อให้ประชาชนหรือกลุ่มธุรกิจสามารถตรวจสอบหรือทราบ ข้อมูลต่าง ๆ ได้<br>=> สำนักบริหารการทะเบียน กรมการปกครอง |  |  |
| IdProvider: IdP        | => <mark>หน่วยงานผู้พิสูจน์และยืนยันตัวตน</mark> หมายถึง หน่วยงานที่ให้บริการแก่บุคคลภายนอกเกี่ยวกับ การพิสูจน์<br>ตัวตน การบริหารจัดการสิ่งที่ใช้ยืนยันตัวตน<br>=> ดำนัดนริหารอารารบนียน ครุมคารปอกราง                                                                 |  |  |
|                        | –> สานกบริหารการการการบอน กรมการบการอง => หน่วยงานผ้ให้บริการ หมายถึง บุคคลหรือหน่วยงานที่พึ่งพาอาศัยผลการยืนยันตัวตน จาก IdP หรือสิ่งที่ใช้ยืนยัน                                                                                                    |  |  |
| Relying Party: RP      | ตัวตนที่ผู้ใช้บริการมีอยู่ก่อนแล้ว ในการตัดสินใจที่จะให้บริการธุรกรรมหรือให้สิทธิ ในการเข้าใช้งานระบบ<br>=> กรมสรรพากร, กรมการกงสล, สปสช., ธนาคารต่าง ๆ                                                                                                    |  |  |
|                        | => สำนักบริหารการทะเบียน Q-Online, THPortal                                                                                                    |  |  |

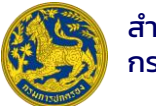

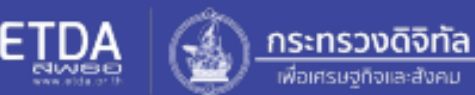

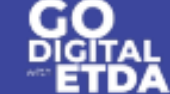

#### การพิสูจน์ตัวตน (Identity Proofing)

้กระบวนการรวบรวมและตรวจสอบข้อมูลเกี่ยวกับอัตลักษณ์ และการตรวจสอบความเชื่อมโยงระหว่างบุคคลกับอัตลักษณ์นั้น

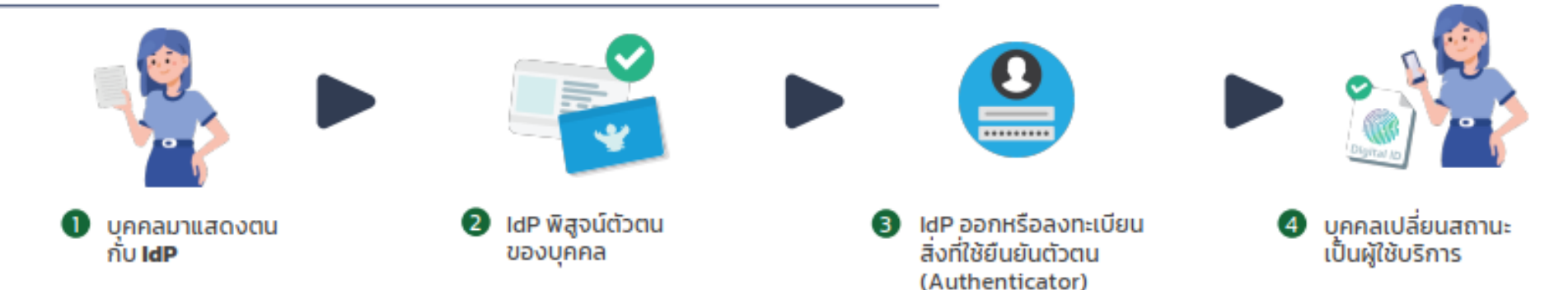

Identity Provider (IdP) หรือ ผู้พิสูจน์และยืนยันตัวตน คือ หน่วยงานที่ให้บริการแก่บุคคลภายนอกเกี่ยวกับการพิสูจน์ตัวตน การบริหารจัดการสิ่งที่ใช้ยืนยันตัวตน หรือการยืนยันตัวตน

#### การยืนยันตัวตน (Authentication)

กระบวนการตรวจสอบสิ่งที่ใช้ยืนยันตัวตน เพื่อยืนยันอัตลักษณ์ของบุคคลที่ใช้สิ่งที่ใช้ยืนยันตัวตนนั้น

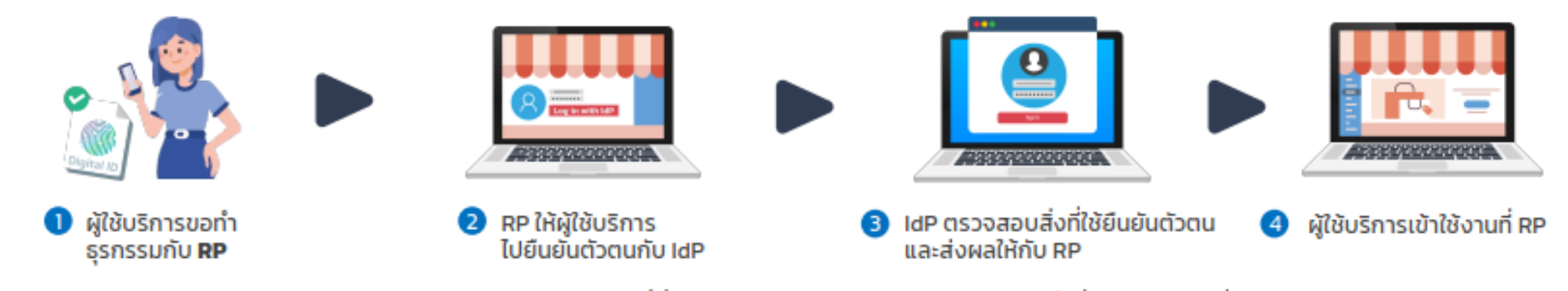

Relying Party (RP) หรือ ผู้อาศัยการยืนยันตัวตน คือ บุคคลหรือหน่วยงานที่พึ่งพาอาศัยผลการยืนยันตัวตนจาก IdP หรือสิ่งที่ใช้ยืนยันตัวตนที่ผู้ใช้บริการมีอยู่ก่อนแล้ว

## แนวคิดในการพัฒนา DOPA Digital ID

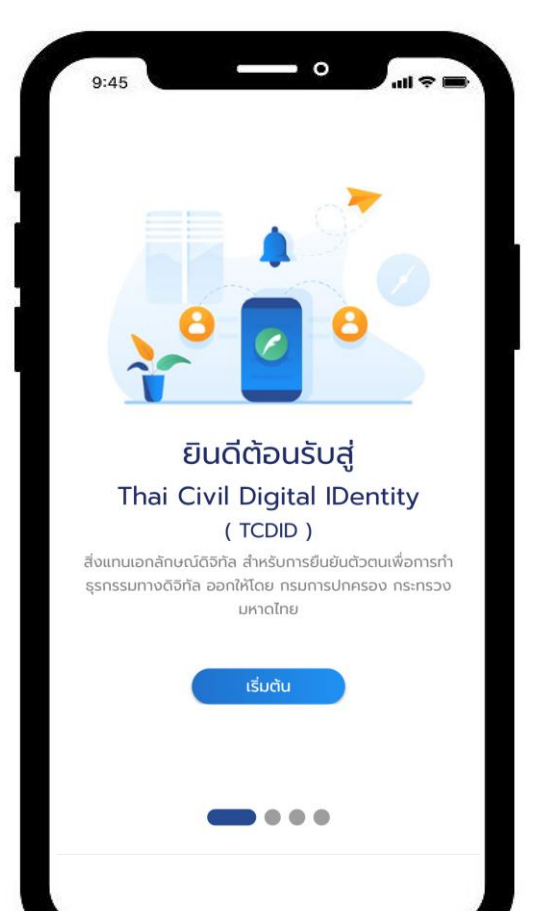

NIST: National Institute of Standards and Technology

#### NIST 800-63-3 Digital Identity Guideline

NIST Special Publication 800–63A, Identity Assurance Level 2

NIST Special Publication 800-63B, Authenticator Assurance Level 2

#### OAuth2.0 + Open id Connect

The OAuth 2.0 Authorization Framework RFC 6749: Authorization Code Grant

The OAuth 2.0 Authorization Framework RFC 6750: Bearer Token Usage, Authorization Request Header Field

JSON Web Tokens RFC 7519, Creating and Validating JWTs

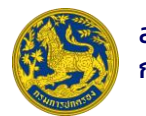

## ระเบียบ กฎหมาย ที่เกี่ยวข้อง Digital ID

🔄 พระราชบัญญัติการบริหารงานและการให้บริการภาครัฐผ่านระบบดิจิทัล พ.ศ. 2562 (มาตรา 12)

-(๔) จัดให้มีระบบการพิสูจน์และยืนยันตัวตนทางดิจิทัล เพื่อประโยชน์ในการอำนวยความสะดวกในการบริการประชาชน ซึ่งมี มาตรฐานและแนวทางที่สอดคล้องกันตามที่คณะกรรมการพัฒนารัฐบาลดิจิทัลกำหนด

- ประกาศคณะกรรมการพัฒนารัฐบาลดิจิทัล เรื่อง มาตรฐานและหลักเกณฑ์การจัดทำกระบวนการและการดำเนินงานทางดิจิทัล ว่าด้วย เรื่องการใช้ดิจิทัลไอดีสำหรับบริการภาครัฐ สำหรับบุคคลธรรมดาที่มีสัญชาติไทย (หมวด 2)
- ประกาศข้อเสนอแนะมาตรฐานฯ ว่าด้วยการพิสูจน์และยืนยันตัวตนทางดิจิทัล เวอร์ชัน 2.0 จำนวน 3 ฉบับ กรอบการทำงาน, ข้อกำหนดของการพิสูจน์ตัวตน, ข้อกำหนดของการยืนยันตัวตน
- มาตรฐานรัฐบาลดิจิทัล ว่าด้วยแนวทางการจัดทำกระบวนการและการดำเนินงานทางดิจิทัล เรื่องการใช้ดิจิทัลไอดีสำหรับบริการภาครัฐ ภาพรวม, การพิสูจน์และยืนยันตัวตนทางดิจิทัลสำหรับบุคคลธรรมดาที่มีสัญชาติไทย
  - พระราชบัญญัติการปฏิบัติราชการทางอิเล็กทรอนิกส์ พ.ศ. 2565 (มาตรา 14)
    - เจ้าพนักงานหรือพนักงานเจ้าหน้าที่มีอ านาจตรวจสอบใบอนุญาตหรือเอกสารหลักฐานอื่นใดที่หน่วยงานของรัฐออกให้ ผู้มีหน้าที่ ต้องแสดงจะแสดงใบอนุญาตหรือเอกสารหลักฐานนั้นเป็นภาพทางอิเล็กทรอนิกส์หรือโดยวิธีการทางอิเล็กทรอนิกส์อื่นก็ได้
- หนังสือที่ มท.0309.2/ว 32161 ลว. 26 ธ.ค. 2565 เรื่อง การแสดงบัตรประจำตัวประชาชนผ่านระบบการพิสูจน์และยืนยันตัวตนทางดิจิทัล (DOPA-Digital ID)

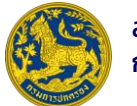

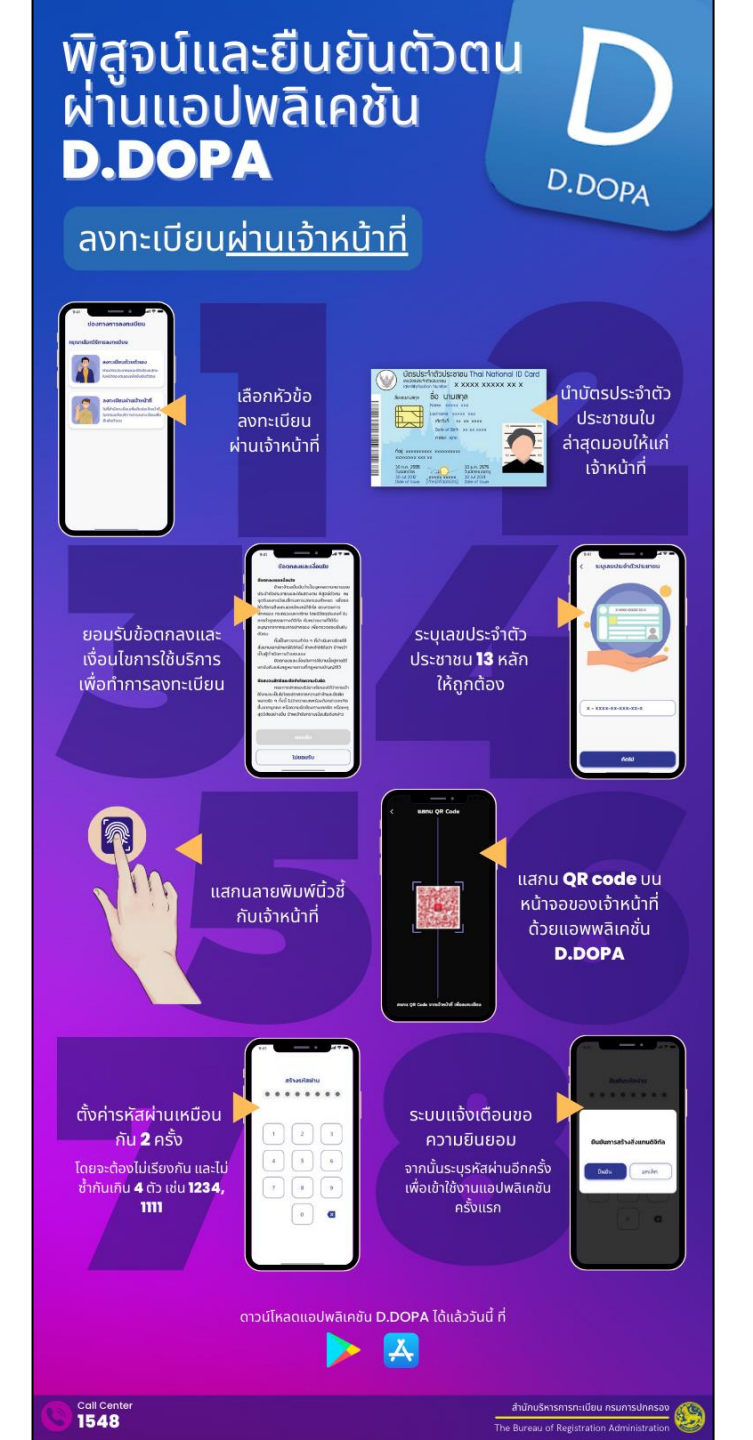

## การลงทะเบียนและพิสูจน์ตัวตน (Identity Proofing)

- ประชาชนสามารถลงทะเบียนและพิสูจน์ตัวตนได้ ณ สำนักทะเบียน ด้วยบัตร ประจำตัวประชาชนเพียงใบเดียว (1,078 แห่งทั่วประเทศ)
- รองรับการลงทะเบียนและพิสูจน์ตัวตนสำหรับบุคคลที่มีสัญชาติไทยเท่านั้น

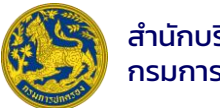

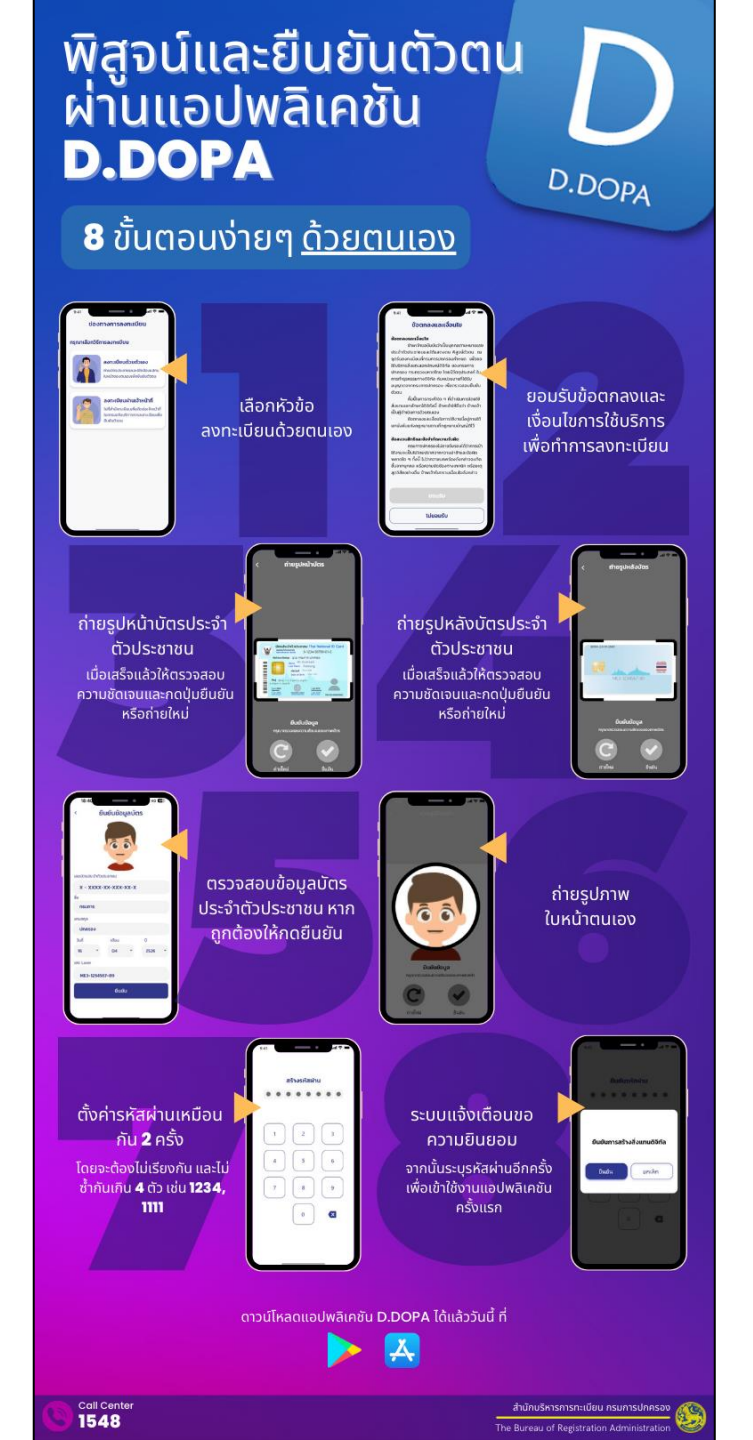

## การลงทะเบียนและพิสูจน์ตัวตน (Identity Proofing)

- ประชาชนไม่ต้องเดินทางไปลงทะเบียนและพิสูจน์ตัวตน ณ สำนักทะเบียน สามารถ ลงทะเบียนด้วยตนเองที่ไหนก็ได้ (e-KYC)
- ระบบสามารถตรวจสอบได้ว่าเป็นบัตรประจำตัวประชาชนคนไทย
- มีการตรวจับการโจมตีหลอกระบบ (Presentation Attack Detection: PAD)<sup>1</sup>

1คือ กระบวนการที่ใช้ตรวจสอบการปลอมแปลงลักษณะเฉพาะชีวมิติของบุคคลที่เข้ามาใช้งานระบบ

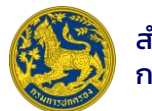

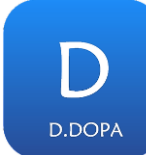

แอปพลิเคชัน **D.DOPA** 

สิ่งที่ใช้ยืนยันตัวตน (Authenticator) " สิ่งที่ผู้ใช้บริการครอบครองเพื่อใช้ในการยืนยันตัวตน โดยสิ่งที่ใช้ยืนยัน ตัวตนจะมีปัจจัยของการยืนยันตัวตนอย่างน้อยหนึ่งปัจจัย "

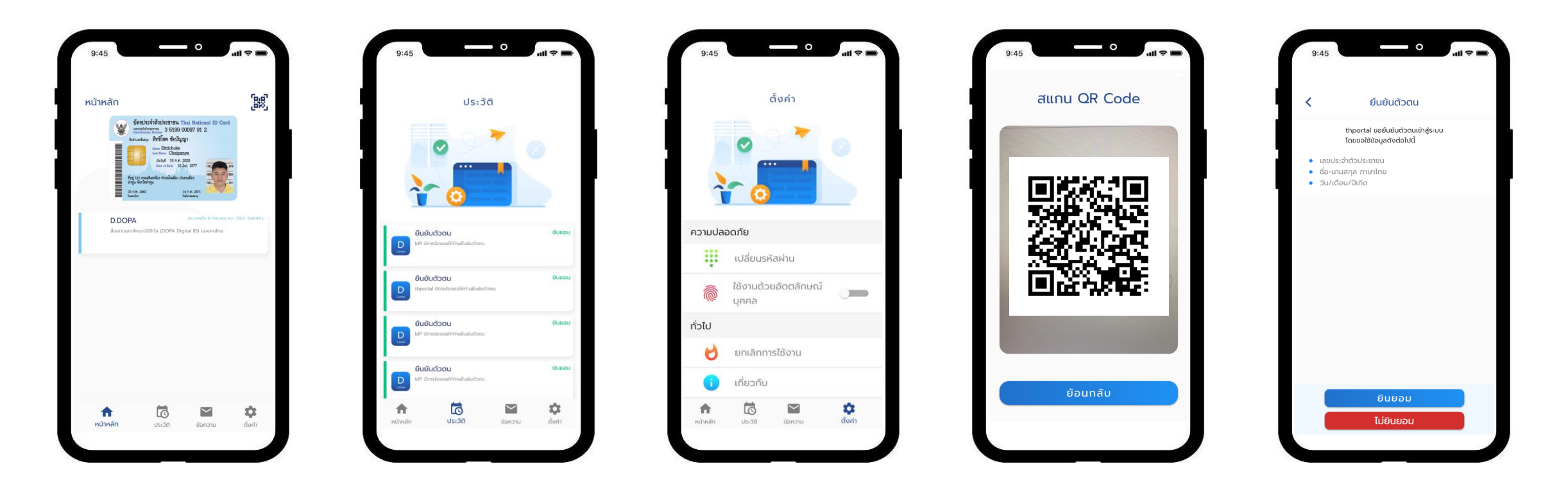

อ้างอิง แนวทางการใช้ดิจิทัลไอดีสำหรับประเทศไทย – ภาพรวมและอภิธานศัพท์ เลขที่ ขมธอ. 18-2561 (Digital Identity Guideline for Thailand – Overview and Glossary)

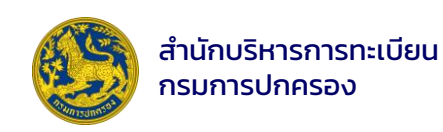

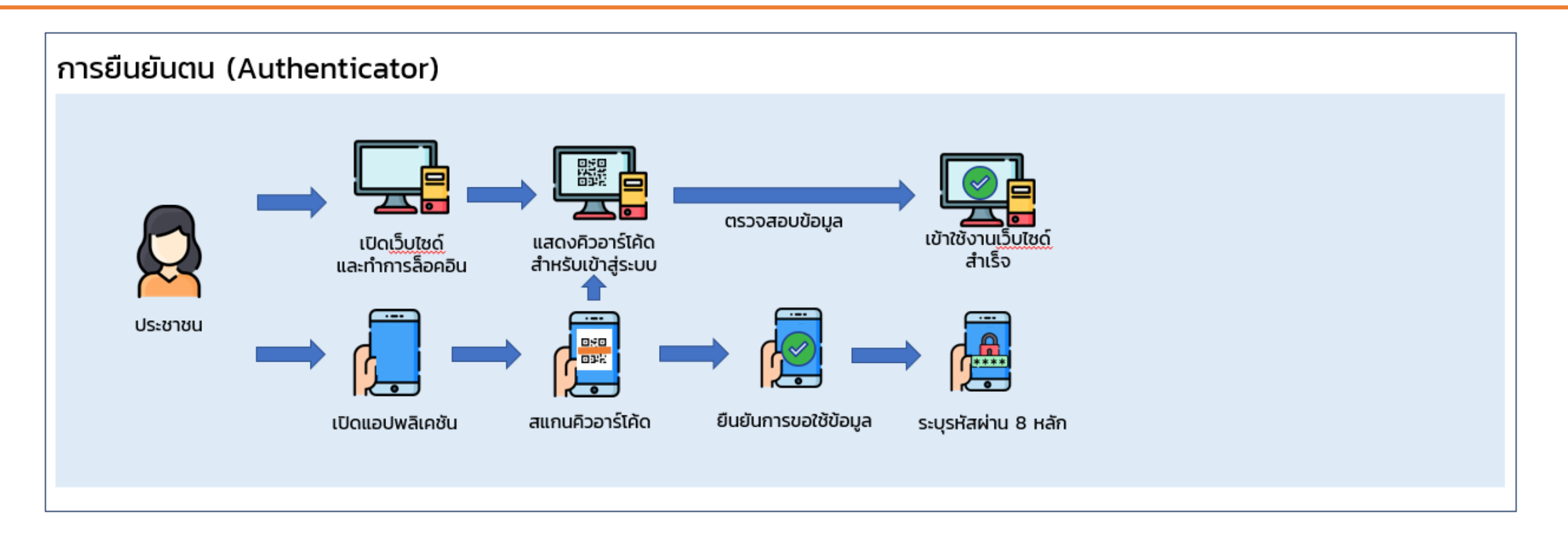

 ผู้ใช้งานทำการยืนยันตัวตนด้วยการสแกน QR Code ผ่านสิ่งแทนเอกลักษณ์ดิจิทัล (D.DOPA) หลังจากนั้นระบบจะแสดง รายละเอียดขอผู้ให้บริการ (RP) ให้ยืนยันการขอใช้ข้อมูลและให้ระบุรหัสผ่าน 8 หลัก หากถูกต้อง จะสามารถเข้าใช้งานระบบ การให้บริการแบบออนไลน์ของหน่วยงานต่าง ๆ ต่อไปได้

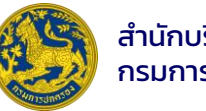

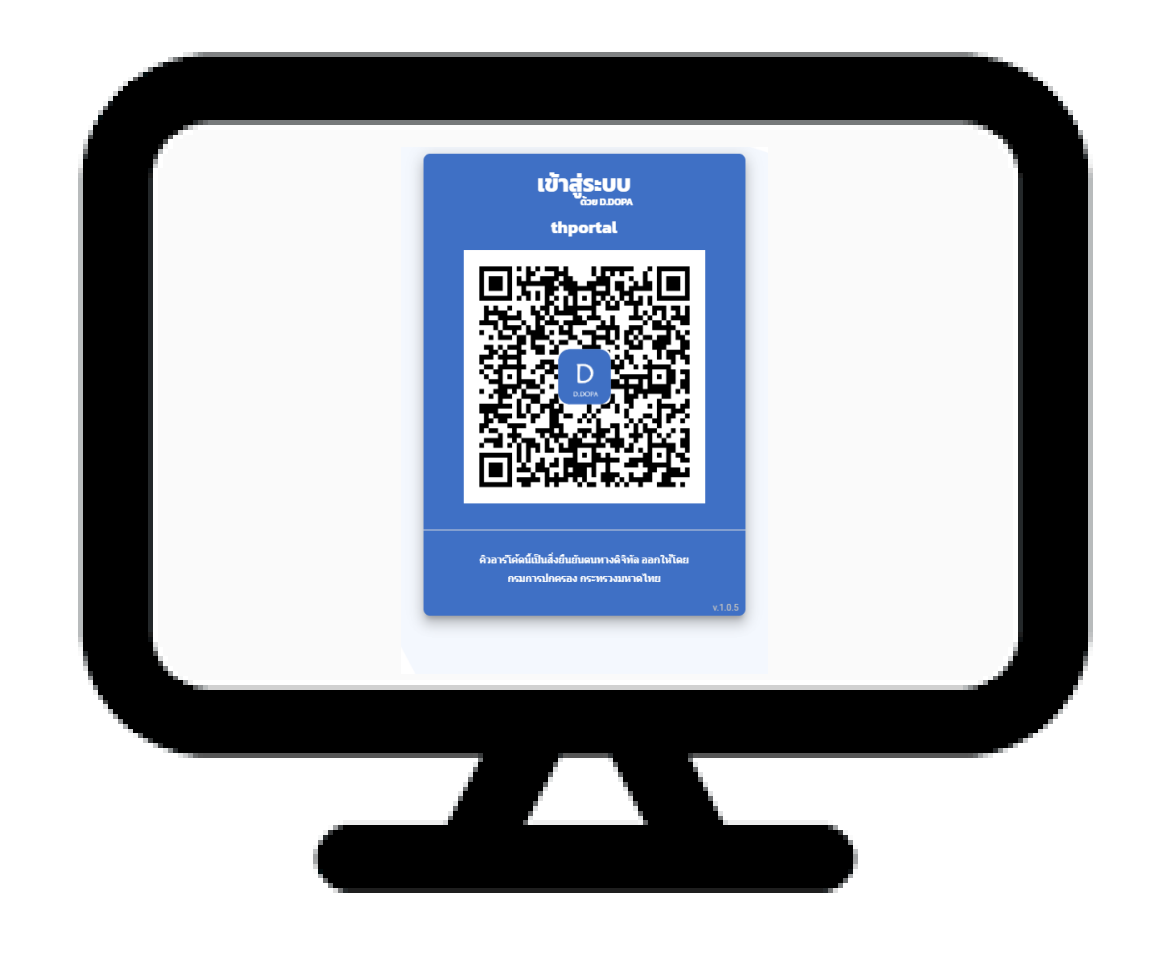

กรณีใช้งานบนเครื่องคอมพิวเตอร์

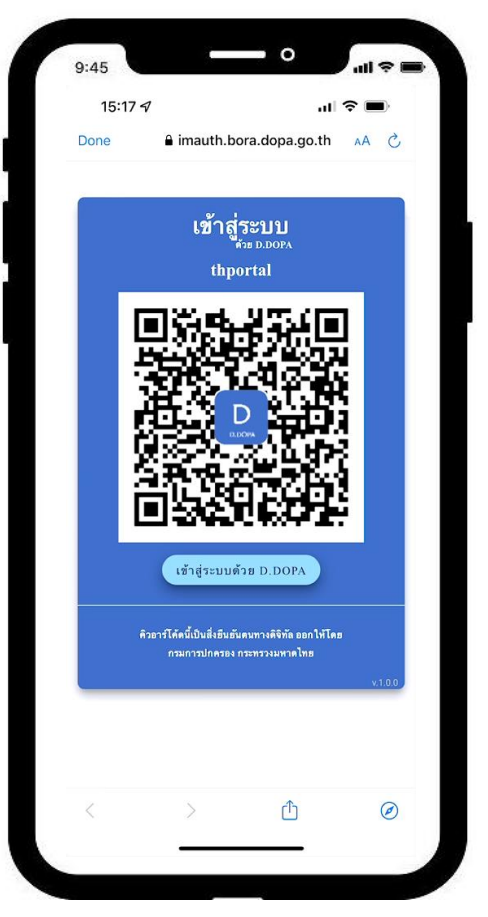

กรณีใช้งานบนโทรศัพท์มือถือ ที่มีแอปพลิเคชัน D.DOPA สามารถกดปุ่มสีฟ้า "เข้าสู่ระบบด้วย D.DOPA"

E-FILING NSUASSAJUS THE REVENUE DEPARTMENT ดีใฟก์สิ่ง ขึ้นแบบเละชำระกาษีออนไลม่ ເข້າສູ່ຣະບບ เลขประจำตัวผู้เสียภาษีอากร หรือ ชื่อผู้ใช้งาน รทัสผ่าน  $\odot$ ไม่มีบัญชี? **สมัคธสมาชิก** ลืมรทัสฒ่าน ເຫັງສູ່ສະບຸບ หรือ เข้าสู่ระบบด้วย Tax SSO ດວ່ເວົ້າ ເຫັງສູ່ຣະບບດ້ວຍ Digital ID เข้าระบบด้วย D.DOPA D

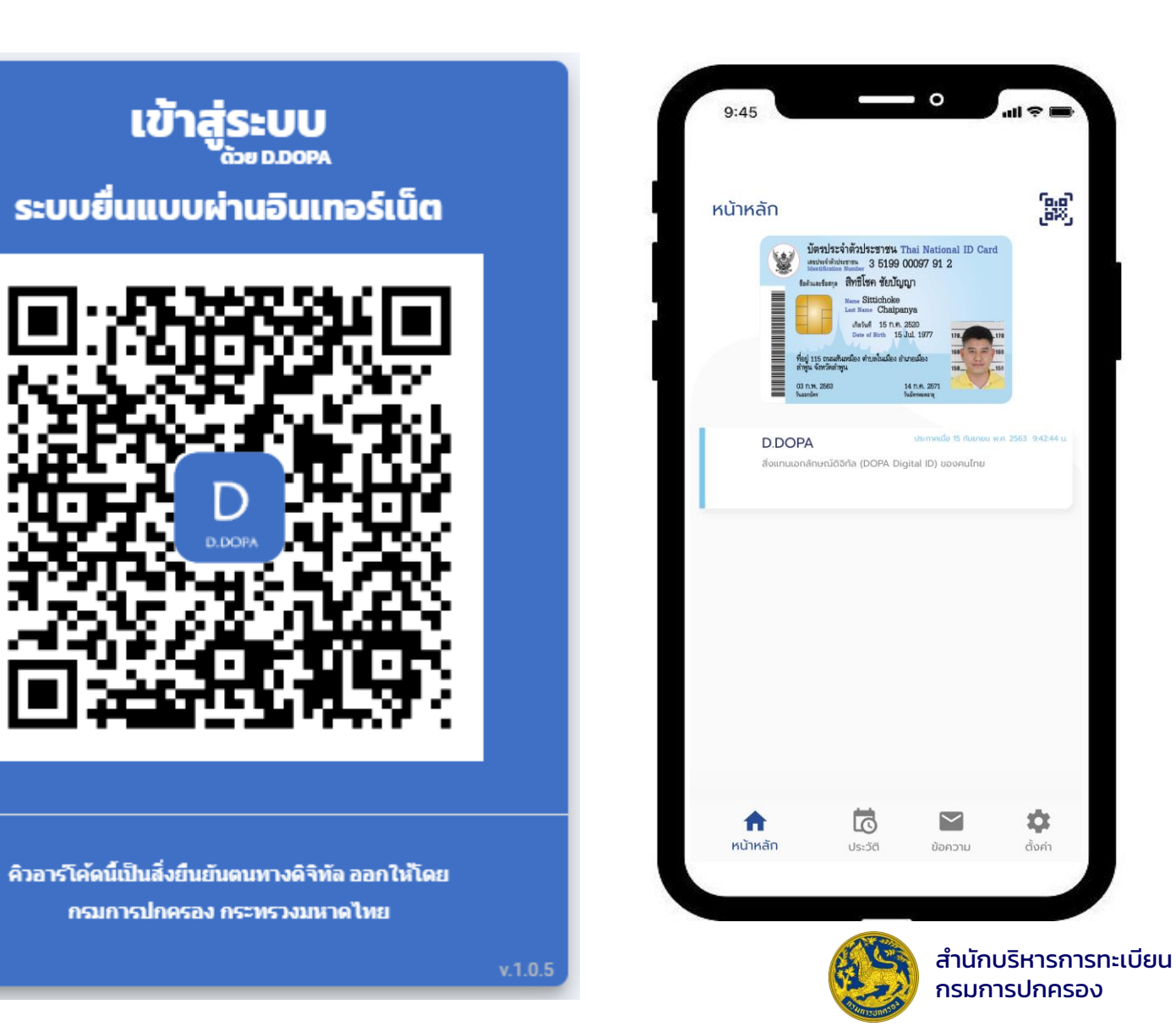

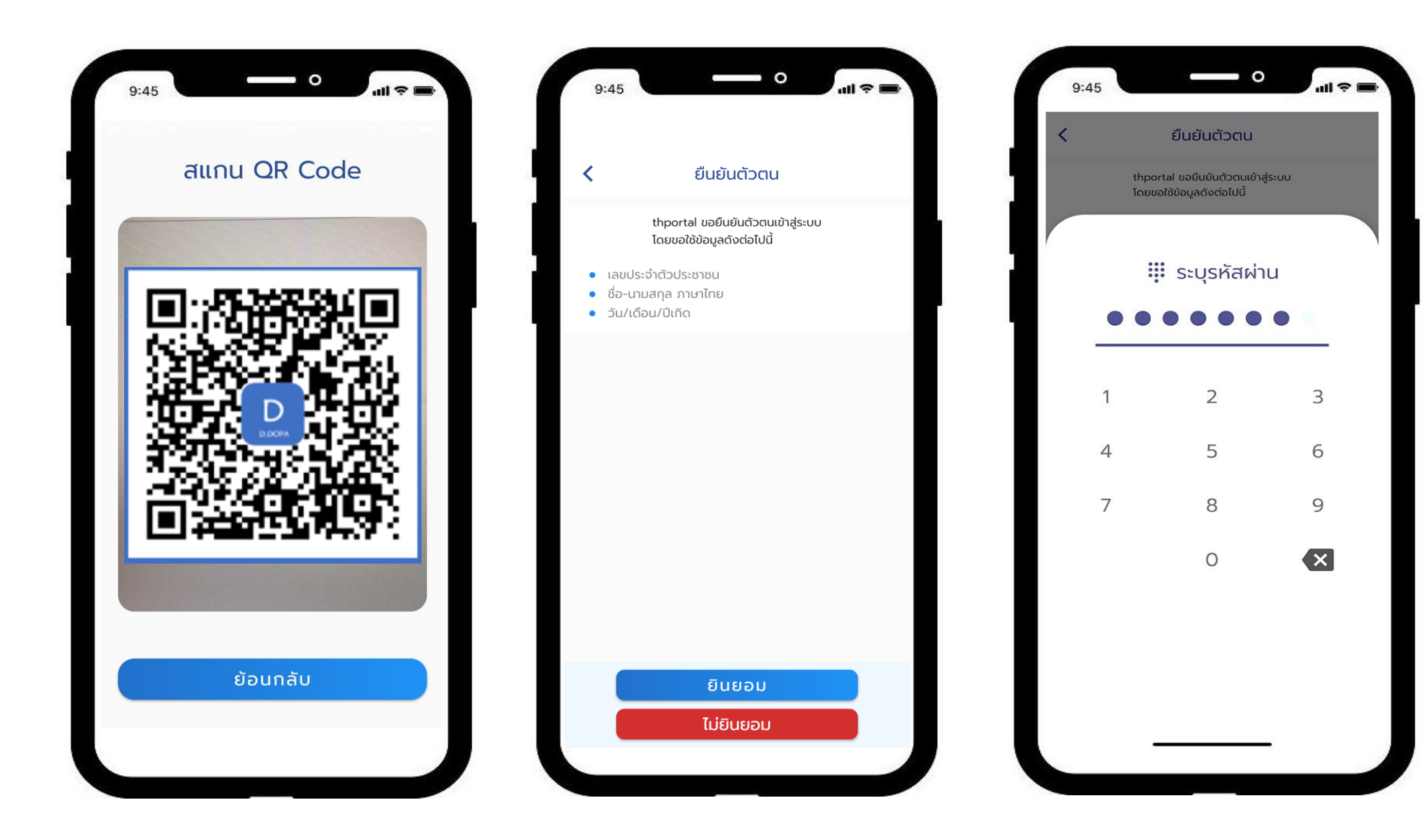

a f

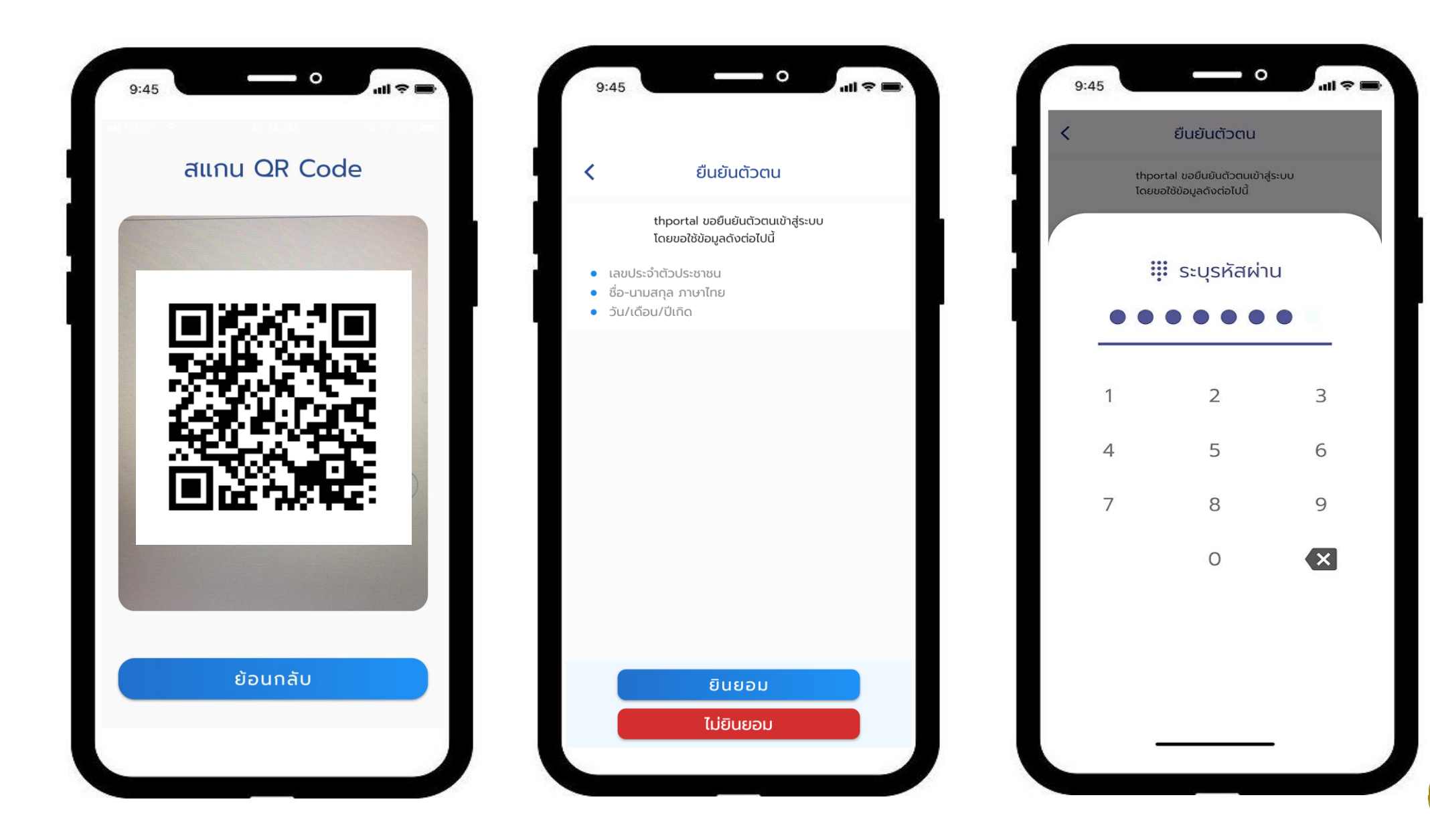

f

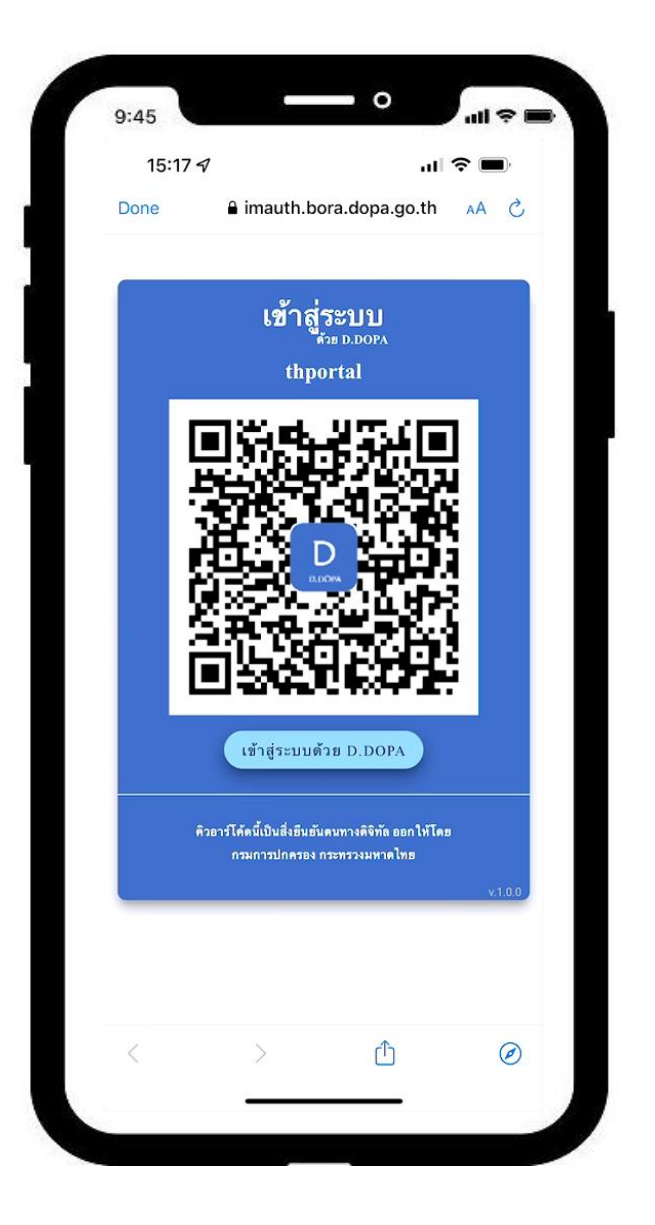

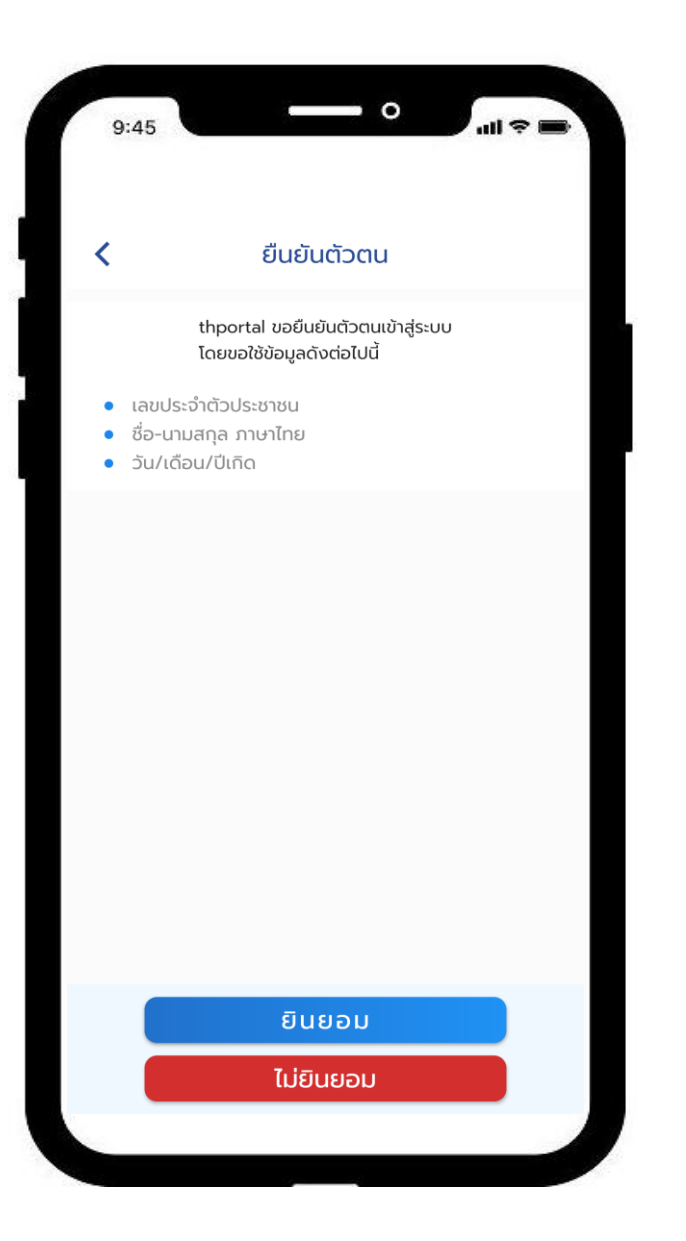

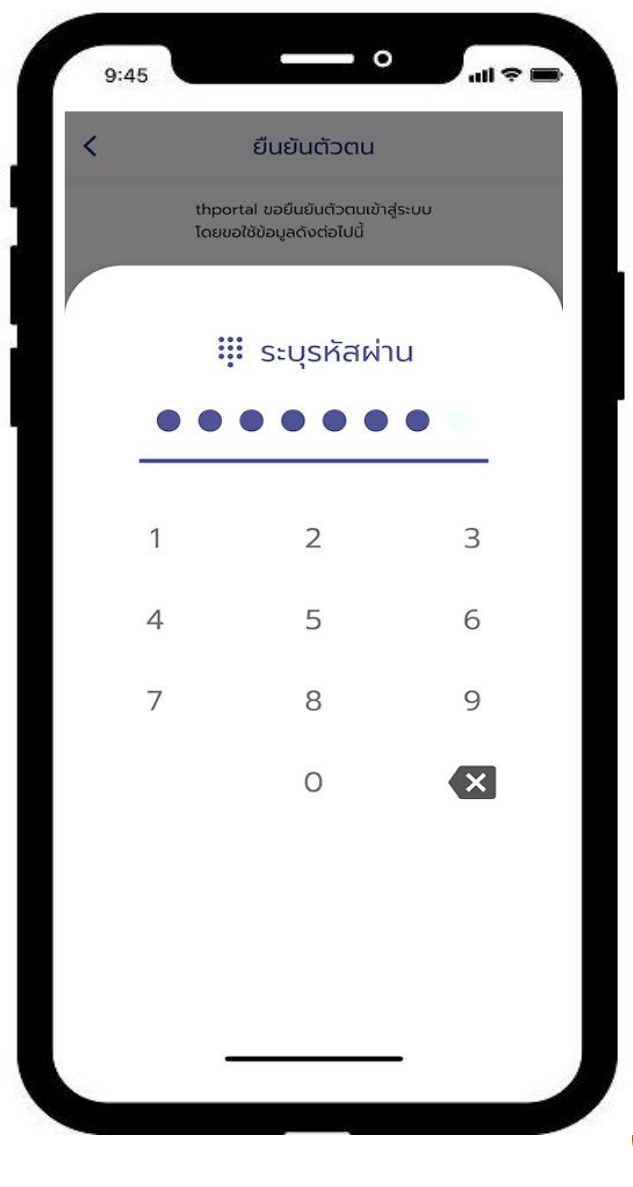

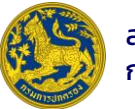

## ข้อมูลที่จัดเก็บในโทรศัพท์มือถือ

#### Scope DATA

(1) pid คือ เลขประจำตัวประชาชน 13 หลัก (2) name คือ ชื่อ-ชื่อกลาง-นามสกุล ภาษาไทย (3) name\_en คือ ชื่อ-ชื่อกลาง-นามสกุล ภาษาอังกฤษ (4) birthdate คือ วัน เดือน ปีพ.ศ.เกิด (YYYYMMDD) (5) address คือ ที่อยู่ตามหน้าบัตรประจำตัวประชาชน (6) given\_name คือ ชื่อ ภาษาไทย (7) middle\_name คือ ชื่อกลาง ภาษาไทย (8) family\_name คือ นามสกุล ภาษาไทย (9) given\_name\_en คือ ชื่อ ภาษาอังกฤษ (10) middle\_name\_en คือ ชื่อกลาง ภาษาอังกฤษ (11) family\_name\_en คือ นามสกุล ภาษาอังกฤษ (12) gender คือ เพศ (13) openid คือ id\_token ที่มีข้อมูลผู้ใช้บริการที่ RP ร้องขอ

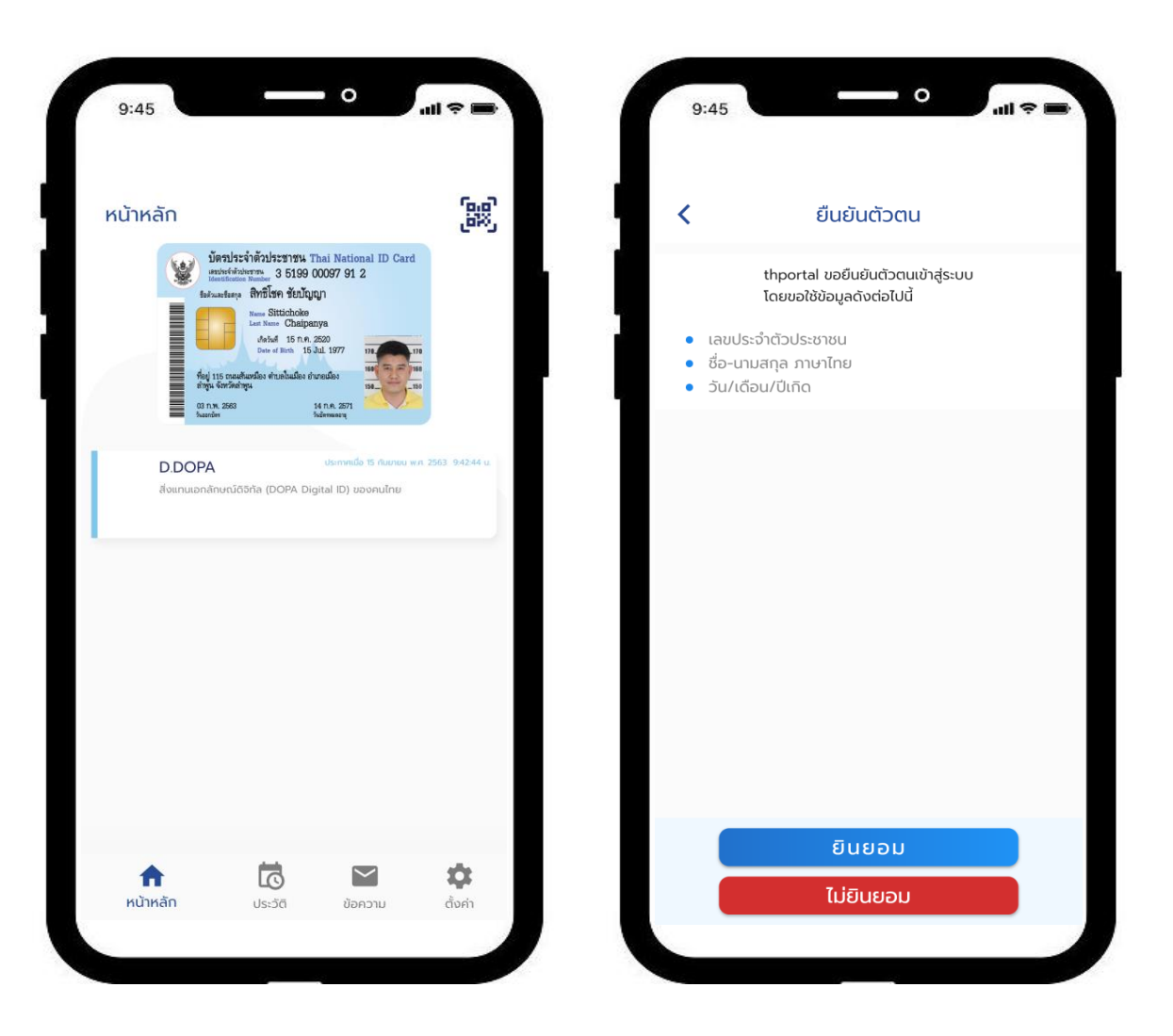

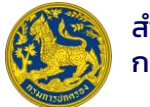

## <u>เงื่อนไขการลงทะเบียนใช้งาน D.DOPA</u>

- บัตรประจำตัวประชาชนใบล่าสุดที่มีสถานะ ปกติ
- สามารถลงทะเบียนใช้งานได้ทุกสำนักทะเบียน **1,078** ทั่วประเทศ
- สามารถลงทะเบียนใช้งานได้ด้วยตนเอง (Self Enrollment) ตั้งแต่ **20 มกราคม 2566**

#### <u>ข้อกำหนด</u>

- ลงทะเบียนใช้งานได้เพียงครั้งละ 1 เครื่องเท่านั้น
- ลงทะเบียนใหม่กี่ครั้งก็ได้
- ระยะเวลาในการเข้างานสามารถใช้งานได้ 15 นาที
- ลืมรหัสผ่านสามารถพิสูจน์ตัวตนได้ด้วย (Selfie) การถ่ายภาพใบหน้าตนเอง
- เครื่องหาย, เปลี่ยนเครื่อง, ยกเลิกการลงทะเบียน

"ต้องลงทะเบียนใหม่เท่านั้น"

- เปลี่ยนชื่อ-สกุล, สถานะบุคคล, สถานะบัตรไม่ถูกต้อง

"ระงับการใช้งานทันทีเมื่อ Login เข้าสู่ระบบ" ต้องทำบัตรใหม่

- บัตรฯหมดอายุ

"แจ้งเตือนก่อนหมด 7 วัน", "หลังหมด 60 วัน และถ้าเกิน 60 วันระงับการใช้งาน"

– ทำบัตรประจำตัวประชาชนใหม่

"Auto update ข้อมูลหน้าบัตรฯ"

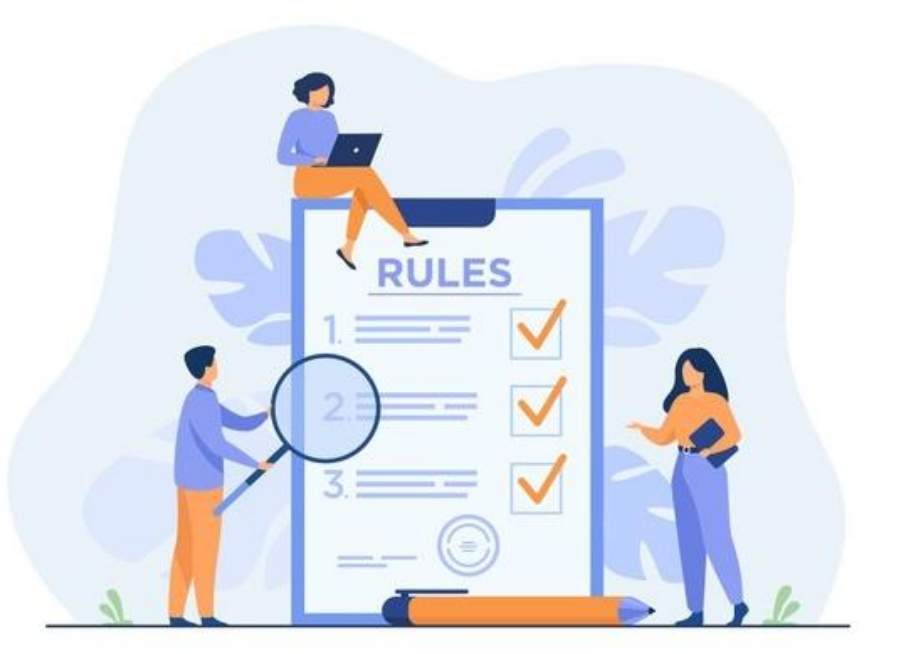

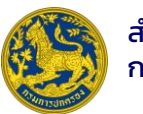

## งานทะเบียนออนไลน์

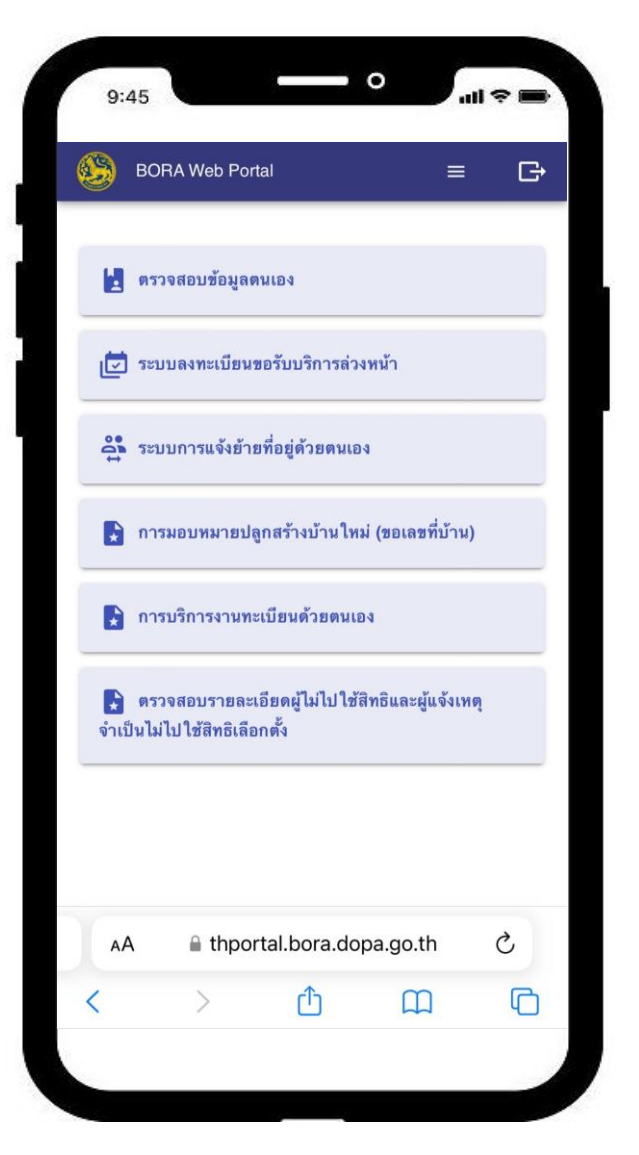

www.thportal.bora.dopa.go.th

- ตรวจสอบข้อมูลตนเอง ผ่านระบบ Linkage Center
- ระบบลงทะเบียนขอรับบริการล่วงหน้า (Q-Online)
- ระบบการแจ้งการย้ายที่อยู่ด้วยตนเอง
- การมอบหมายปลูกสร้างบ้านใหม่ (ขอเลขที่บ้าน)
- การบริการงานทะเบียนด้วยตนเอง
  - คัดและรับรองเอกสารทางทะเบียน (ทร.14/1, ทร.1/ก, ทร.12/2)
- การตรวจสอบสิทธิเลือกตั้ง, การแจ้งเหตุไม่ไปใช้สิทธิเลือกตั้ง

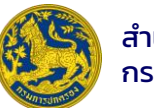

## การแจ้งย้ายที่อยู่ด้วยตนเอง

้เจ้าบ้านและผู้ขอย้ายเข้า <mark>จำเป็น</mark>ต้องมีแอปพลิเคชัน D.DOPA

เงื่อนไขการใช้บริการ

|             | การแจ้งย้ายที่อยู่ด้วย        | เดนเอง              |
|-------------|-------------------------------|---------------------|
| ะบุเลขประจำ | ตัวประชาชนเจ้าบ้าน (ย้ายเข้า) |                     |
| ระบุเล      | มประจำตัวประชาชน              |                     |
| ส่งคำร้     | ้องขอเจ้าบ้าน >               | ทำรายการใหม่ C      |
| เถานะ :     | กรุณาระบุเลขประจำตัวประชาชน   | เจ้าบ้าน (ย้ายเข้า) |

#### การแจ้งย้ายที่อยู่ด้วยตนเอง มีขั้นตอนดำเนินการดังนี้

- 1. ผู้ขอย้ายเข้า ระบุเลขประจำตัวประชาชนเจ้าบ้านที่ต้องการย้ายเข้า
  - ผู้ขอย้ายกดส่งคำขอ
  - ระบบจะส่งข้อความแจ้งให้เจ้าบ้านรับทราบ
  - ระบบจะแสดงสถานะ "เจ้าบ้านได้รับคำขอแล้ว กรุณารอเจ้าบ้านยืนยัน"
- 2. เมื่อเจ้าบ้านรับทราบและกดยืนยันยินยอมให้ย้ายเข้า
  - ระบบจะส่งข้อความแจ้งผู้ย้ายเข้ารับทราบ

 ระบบจะแสดงสถานะ "เจ้าบ้านยินยอมการย้ายเรียบร้อยแล้ว กรุณารอนายทะเบียนอนุมัติ"
 เมื่อนายทะเบียนดำเนินการอนุมัติการย้ายเข้า จะมีข้อความส่งกลับไปหาทั้งผู้ขอย้าย และเจ้า บ้าน การดำเนินการย้ายที่อยู่ถือว่าเสร็จสมบูรณ์

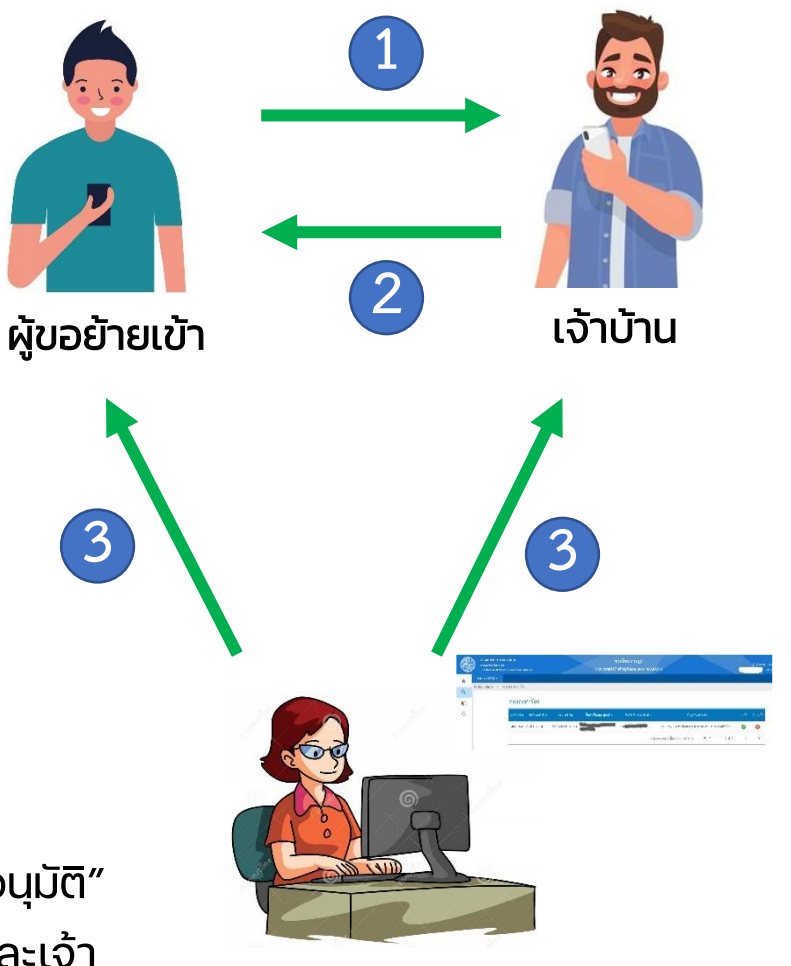

นายทะเบียน

#### การแจ้งย้ายที่อยู่ด้วยตนเอง

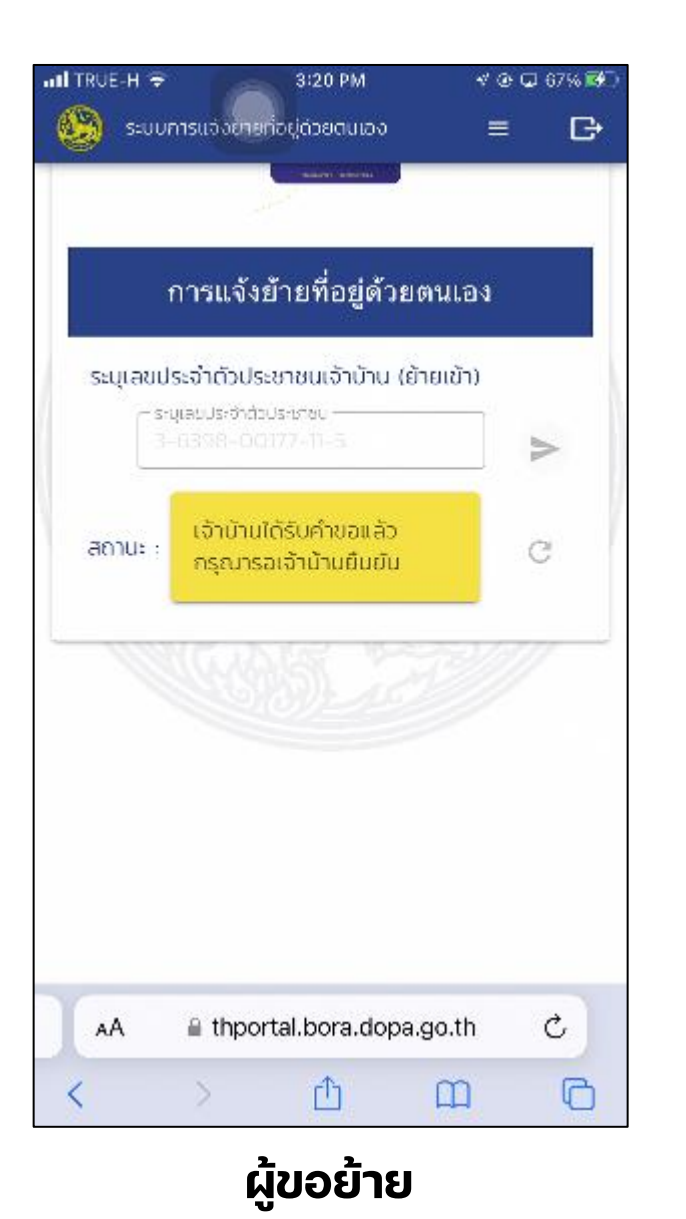

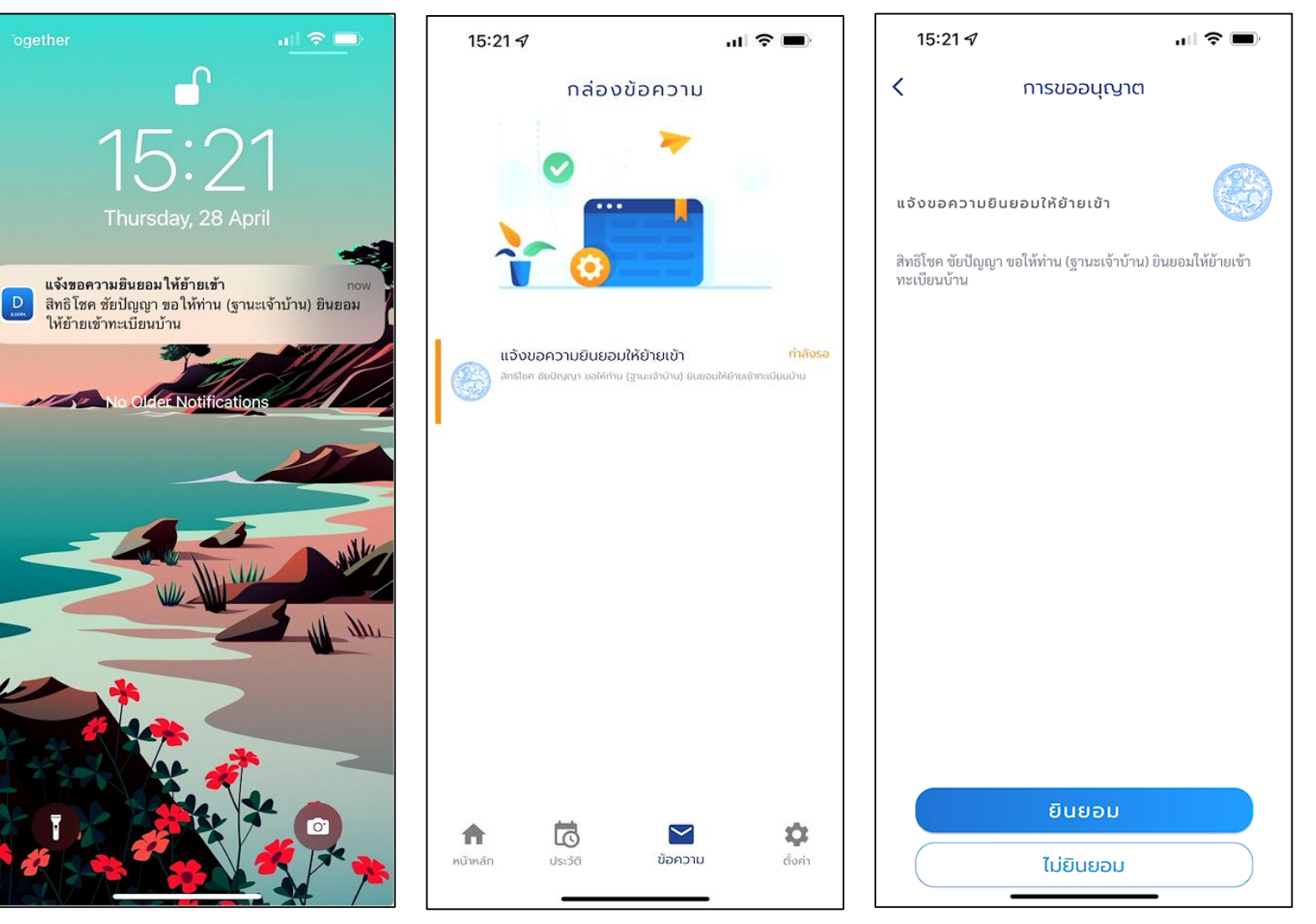

เจ้าบ้าน

## การมอบหมายปลูกสร้างบ้านใหม่ (ขอเลขที่บ้าน)

#### การมอบหมายปลูกสร้างบ้านใหม่ (ขอบ้านเลขที่) เป็นการมอบให้บุคคลอื่น ดำเนินการขอบ้านเลขที่ แทนตนเอง มีขั้นตอนการดำเนินการดังนี้

- 1. ผู้มอบ ระบุสถานที่ดำเนินการ (จังหวัด, อำเภอ, สำนักทะเบียน)
  - กำหนดระยะเวลาของหนังสือมอบหมาย (วันที่เริ่มต้น-สิ้นสุด ไม่เกิน ๑๕ วัน)
  - ระบุเลขประจำตัวประชาชนผู้รับมอบ และกดส่งคำขอ
  - ระบบจะส่งข้อความถึงผู้รับมอบรับทราบ และระบบจะแสดง สถานะ "รอยินยอม"
- ผู้รับมอบ จะได้รับข้อความแจ้งการมอบหมายให้ดำเนินการ "ขอ เลขประจำบ้าน"
  - เมื่อกดยืนยันยินยอม ระบบจะแสดงสถานะ "ยินยอม" ให้กับผู้
     มอบได้รับทราบ และจัดทำหนังสือมอบหมาย โดยผู้มอบ
     สามารถ ตรวจสอบสถานะของหนังสือมอบหมายได้

| 📡 การมอบหมายปลูกสร้างบ้านใหม่ 😑 🕞                                   |          | 🛞 การมอบหมายปลูกสร้างบ้านใหม่ 😑                   |
|---------------------------------------------------------------------|----------|---------------------------------------------------|
| ารมอบหมายปลูกสร้างบ้าน<br>เขที่บ้าน)                                | ใหม่ (ขอ |                                                   |
| าานที่ดำเนินการ<br>- จังหวัด                                        |          | ข้อมูลการมอบหมายปลูกสร้างบ้านให<br>(ขอเลขที่บ้าน) |
| ปทุมธานี                                                            | •        |                                                   |
| - อำเภอ                                                             |          | สถานะรายการมอบหมายปลูกสร้างบ้านใหม่ :             |
| ลำลูกกา                                                             | •        | มีผลบังคับใช้                                     |
| - สำนักทะเมียน                                                      |          | สถานที่ดำเนินการ :                                |
| อำเภอลำลูกกา                                                        | -        | สำนักทะเบียนอำเภอลำลูกกา                          |
| 2                                                                   |          | ระยะเวลาหนังสือมอบหมาย :                          |
| เที่บังคับใช้หนังสือมอบหมาย<br>- วันที่เริ่มบังคับใช้หนังสือนอบหมาย |          | วันที่ 1 มีนาคม 2565 ถึงวันที่ 8 มีนาคม 2565      |
| 01/03/2565                                                          |          | ข้อมูลการมอบหมาย :                                |
| - วันที่สิ้นสุดบังคับใช้หนังสือนอบหมาย                              |          | มอบหมายปลูกสร้างบ้านใหม่                          |
| 08/03/2565                                                          |          | ผ้รับมอบหมาย :                                    |
| มุเลขประจำตัวประชาชนผู้รับมอบห                                      | มาย      |                                                   |
| ระบุเลขประจำตัวประชาชนผู้รับมอบหม<br>1-8686-00886-86-8              | มาย      |                                                   |
|                                                                     |          | สถานะ : ยนยอม                                     |

#### การมอบหมายปลูกสร้างบ้านใหม่ (ขอเลขที่บ้าน)

| 15:18 ∜                                                                         | 15:35 A 🗢 💻                                              | 15:36 🔊 💼                                               | uti TRUE-H ♥                                    |
|---------------------------------------------------------------------------------|----------------------------------------------------------|---------------------------------------------------------|-------------------------------------------------|
| ● thportal.bora.dopa.go.th ①                                                    | ● thportal.bora.dopa.go.th ①                             | thportal.bora.dopa.go.th                                |                                                 |
| BOBA Web Portal =                                                               | 🥙 การแอบหมายปลกสร้างบ้านใหม่ (ขอเลขที่น้ = 🕞             | 😥 การมอบหมายปลูกสร้างบ้านใหม่ (ขอเลขที่บ้ 😑 🕞           | 0.00                                            |
|                                                                                 |                                                          | สถานที่ดำเนินการ                                        | 12.126                                          |
|                                                                                 | (גוו ט                                                   |                                                         | 0.00                                            |
| 🧧 ตรวจสอบข้อมูลตนเอง                                                            | สถานที่ดำเนินการ                                         |                                                         | Thursday 28 April                               |
|                                                                                 | <sup>δ</sup> υκ <u>Σ</u> Ω                               |                                                         | Thursday, 20 April                              |
| 🛃 ระบบลงทะเบียนขอรับบริการล่วงหน้า                                              | ปทุมธานี 👻                                               |                                                         |                                                 |
|                                                                                 | ່ ວ່າເກວ                                                 | - สำนักทะเบียน                                          | การมอบทมาย<br>อันภางศ์ อทาวิทย์ ได้มอบหมายไท้ทำ |
| ⇔้ ระบบการแจ้งข้ายที่อยู่ด้วยตนเอง                                              | ลำลูกกา 👻                                                |                                                         | D "ขอเลขประจำบ้าน"                              |
|                                                                                 | _ สำนักกะเบียน                                           |                                                         | ทำรายการได้ดั่งแต่ 28/4/2565 ถึง 2              |
| 🛃 การมอบหมายปลูกสร้างบ้านใหม่ (ขอเลขที่บ้าน)                                    | อำเภอลำลูกกา 👻                                           |                                                         | ท สนท.อาเภอลาลูกกา                              |
|                                                                                 | วันที่บังคับใช้หนังสือมอบหมาย                            | ข้างเวอาระเวงเหมอดต่า โออสร้างน้ำงนใหม่ (พว             |                                                 |
| ตรวจสอบรายละเอียดผู้ไม่ไปใช้สิทธิและผู้แจ้งเหตุจำเป็น<br>ไม่ไปใช้สิทธิเลือกตั้ง | วันที่เริ่มบังคับใช้หนังสือมอบหมาย     28/04/2565        | ขอมูลกา เรมอบทม เอบลูกลร เงบ เน เทม (ขอ<br>เอตที่ข้างเ) | Notification Comer                              |
|                                                                                 | <ul> <li>วันที่สิ้นสดบังคับใช้หนังสือนอบหมาย</li> </ul>  |                                                         | แล้งอนเมืองระด้วยเต้า                           |
|                                                                                 | 28/04/2565                                               | สถานะรายการมอบหมายปลุกสร้างบ้านใหม่ :                   | D นายทะเบียนอนุมัติการย้ายเข้า 290 แ            |
|                                                                                 | ระบุเลขประจำตัวประชาชนผู้รับมอบหมาย                      | รอดำเนินการ                                             | ดก. เรียบร้อยแล้ว                               |
|                                                                                 | ระบุเลขประจำตัวประชาชนผู้รับมอบหมาย<br>3–5199–00097–91–3 | สถานที่ดำเนินการ :                                      |                                                 |
|                                                                                 |                                                          | สำนักทะเบียนอำเภอลำลูกกา                                |                                                 |
|                                                                                 | ส่งคำขอ >                                                | ระยะเวลาหนังสือมอบหมาย :                                |                                                 |
|                                                                                 |                                                          | วันที่ 28 เมษายน 2565 ถึงวันที่ 28 เมษายน 2565          |                                                 |
|                                                                                 |                                                          | ข้อมูลการมอบหมาย :                                      |                                                 |
|                                                                                 |                                                          | มอบหมายปลูกสร้างบ้านใหม่                                |                                                 |
|                                                                                 |                                                          | ผู้รับมอบหมาย :                                         |                                                 |
| [14] ••••                                                                       | $\leftarrow$ $\rightarrow$ + (14)                        | 3-5199-00097-91-2                                       |                                                 |
|                                                                                 |                                                          | สถานะ : รอยับขอบ                                        | • 77                                            |

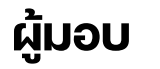

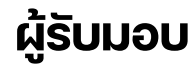

#### การบริการงานทะเบียนด้วยตนเอง

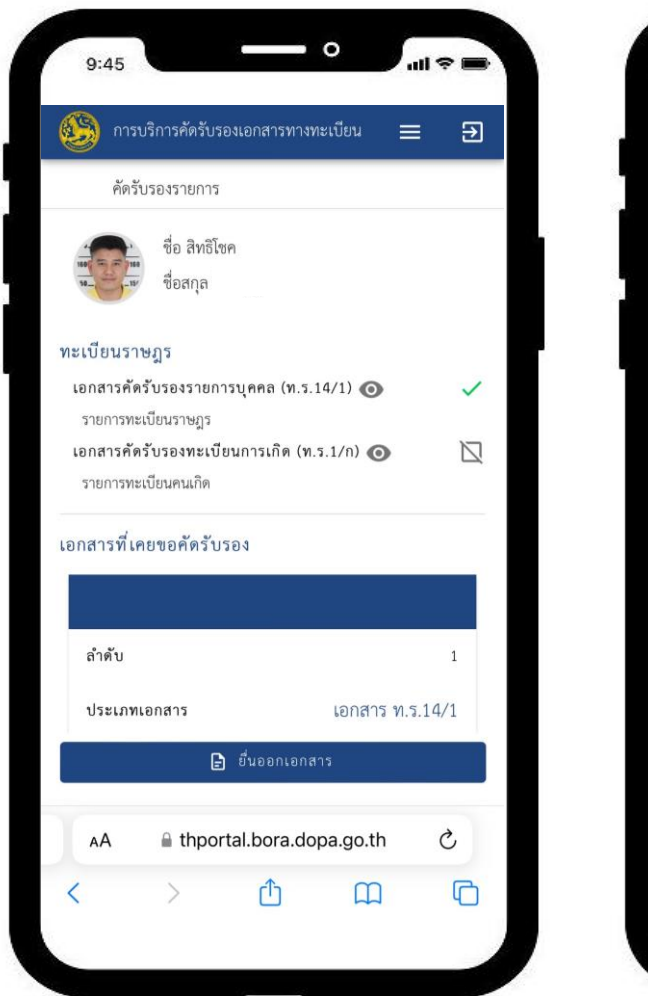

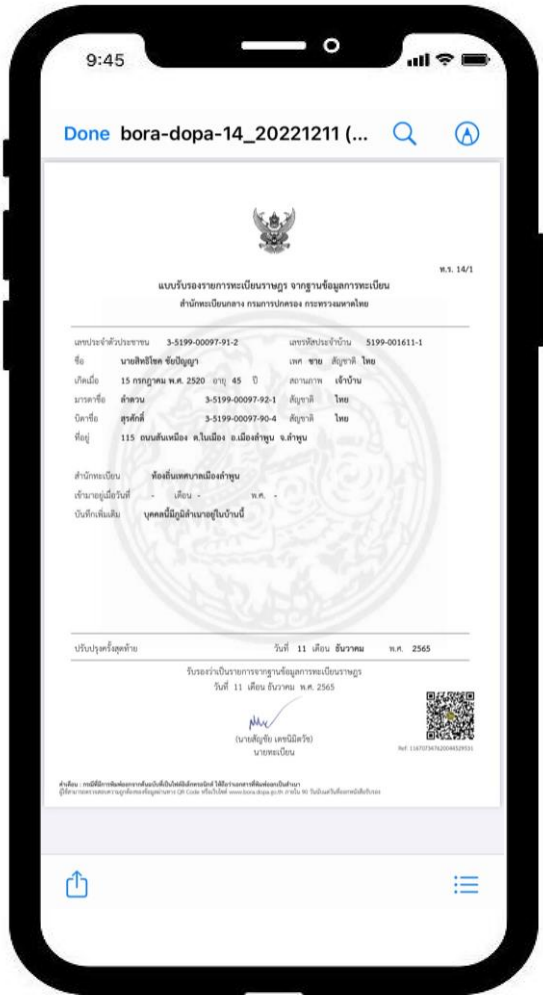

#### ให้บริการคัดและรับรองเอกสารทางอิเล็กทรอนิกส์ (e-Certificate)

# ตรวจสอบหนังสือรับรอง ค้นหาจากเลข reference 116707347620044529531

#### Ð

ใช้สำหรับการตรวจสอบเอกสารที่ออกจากทาง อิเล็กทรอนิกส์ของสำนักทะเบียนกลาง **เอกสารฉบับ นี้มีอายุใช้งานได้ไม่เกิน 90 วัน** นับจากวันที่ออก หนังสือรับรอง

#### **ข้อมูลเอกสาร** เอกสารคัดรับรองรายการบุคคล (ท.ร.14/1) **เลขประจำตัวประขาขน** 3-5199-000xx-xx-2 **ชื่อ - สกุล** นายสิทธิโชค ขัยปxxx **ที่อยู่** 115 จ.ลำพูน **วันที่ออกเอกสาร** 11 รันวาคม 2565

#### ข้อมูลใบรับรองอิเล็กทรอนิกส์ของลายมือชื่อ ดิจิทัลซึ่งออกโดย CA

#### ผู้ลงลายมือชื่อดิจิทัล

กรมการปกครอง กระทรวงมหาดไทย วันออกใบรับรองอิเล็กทรอนิกส์ 2 กันยายน 2565 15:25:26 น. วันหมดอายุใบรับรองอิเล็กทรอนิกส์ 2 กันยายน 2567 15:25:26 น.

#### ข้อมูลใบรับรองอิเล็กทรอนิกส์ของลายมือชื่อ ดิจิทัลซึ่งออกโดย CA

**ผู้ลงลายมือซื่อดิจิทัล** สัญชัย เตชนิมิตวัช วันออกใบรับรองอิเล็กทรอนิกส์ 2 กันยายน 2565 15:26:40 น. วันหมดอายุใบรับรองอิเล็กทรอนิกส์ 2 กันยายน 2566 15:26:40 น.

#### ตรวจสอบความถูกต้องของเอกสารได้

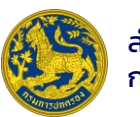

## **ประเภท**ของลายมือชื่ออิเล็กทรอนิกส์

ประเภทที่ **1** ลายมือชื่อ อิเล็กทรอนิกส์ ทั่วไป ประเภทที่ **2** ลายมือชื่อ อิเล็กทรอนิกส์ ที่เชื่อถือได้ ประเภทที่ 3 ลายมือชื่อ อิเล็กทรอนิกส์ ที่เชื่อถือได้ ซึ่งใช้ใบรับรองที่ออกโดย ผู้ให้บริการออก ใบรับรอง

เป็นลายมือชื่ออิเล็กทรอนิกส์ ในรูปแบบใด ๆ (เป็นอักษร อักขระ ตัวเลข เสียงหรือสัญลักษณ์อื่นใด ที่สร้างขึ้นให้อยู่ในรูปแบบ อิเล็กทรอนิกส์) ที่มีลักษณะตามที่ กำหนดใน<mark>มาตรา 9</mark> แห่งกฎหมาย ว่าด้วยธุรกรรมทางอิเล็กทรอนิกส์ เป็นลายมือชื่ออิเล็กกรอนิกส์ที่มี ลักษณะตามที่กำหนดใน<mark>มาตรา 26</mark> แห่งกฎหมายว่าด้วยธุรกรรมทาง อิเล็กทรอนิกส์

เช่น ลายมือชื่อติจิทิลที่อาศัยโครงสร้างพื้นฐาน ทุณแจสาธารณะ (Public Key Infrastructure: PKI) เป็นลายมือชื่ออิเล็กทรอนิกส์ที่มีลักษณะ ตามที่กำหนดใน<mark>มาตรา 26</mark> และอาศัย ใบรับรองที่ออกโดย์ผู้ให้บริการออกใบรับรอง เพื่อสนับสนุนลายมือชื่ออิเล็กทรอนิกส์ตามที่ กำหนดใน<mark>มาตรา 28</mark> แห่งกฎหมายว่าด้วย ธุรกรรมทางอิเล็กทรอนิกส์

เช่น ลายมือชื่อดีจิทัลที่อาศัยโครงสร้างพื้นฐานทุญแจลาธารณะ (PKI) และใช้ใบรับรองที่ออกโดยผู้ให้บริการออกใบรับรอง

## ผู้ให้บริการ (Relying Party : RP)

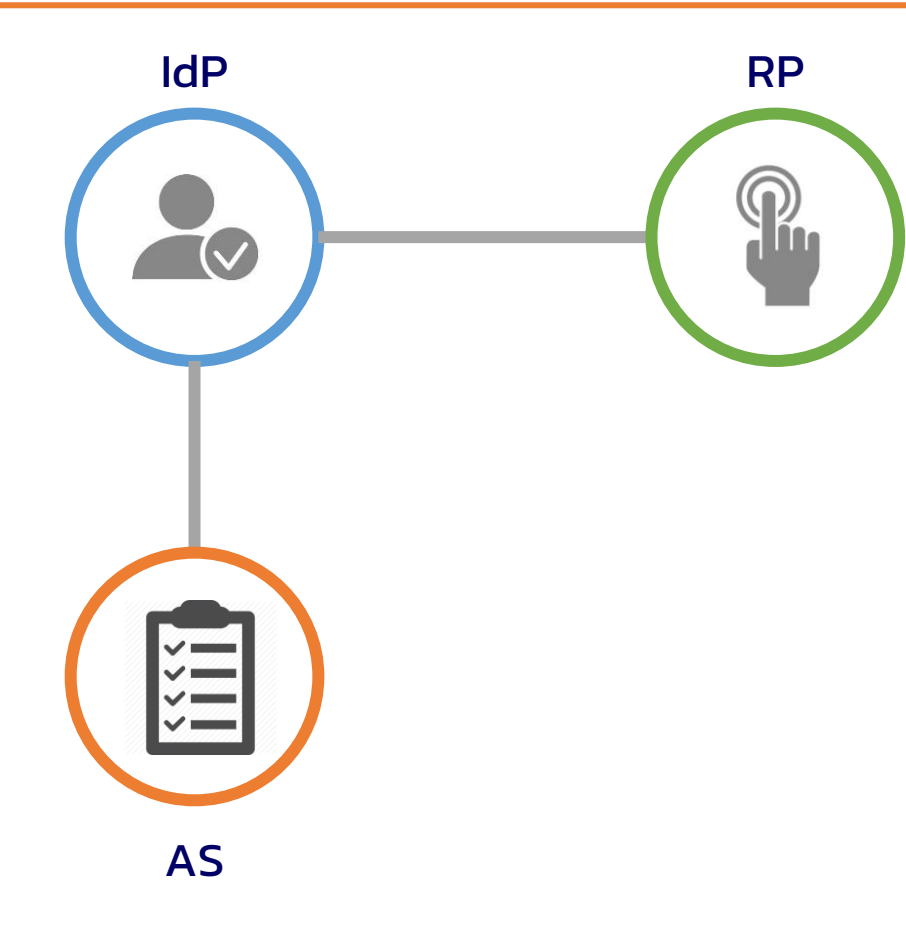

- 1. สำนักงานพัฒนารัฐบาลดิจิทัล (สพร.)
- 2. สำนักงานพัฒนาธุรกรรมทางอิเล็กทรอนิกส์ (สพธอ.)
- สถาบันส่งเสริมการวิเคราะห์และบริหารข้อมูลขนาดใหญ่ภาครัฐ (สวข. / GDBi)
- 4. สำนักงานเลขาธิการสภาผู้แทนราษฎร
- 5. กรมกิจการเด็กและเยาวชน
- กรมทรัพย์สินทางปัญญา
- 7. กรมส่งเสริมการปกครองท้องถิ่น
- 8. สถาบันคุณวุฒิวิชาชีพ (องค์การมหาชน) (สคช.)
- 9. กรมสรรพากร
- 10. กรมบัญชีกลาง
- 11. สำนักงาน ก.พ.
- 12. มหาวิทยาลัยแม่ฟ้าหลวง

🗸 หน่วยงานภาครัฐ ขอเชื่อมโยงใช้งาน DOPA Digital ID จำนวน 26 หน่วยงาน

ดำเนินการพัฒนาแอปพลิเคชันรองรับแล้วเสร็จ จำนวน 12 หน่วยงาน

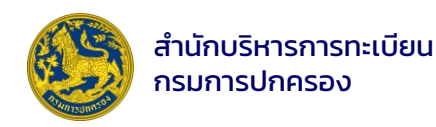

#### การนำไปใช้งาน (Use Case)

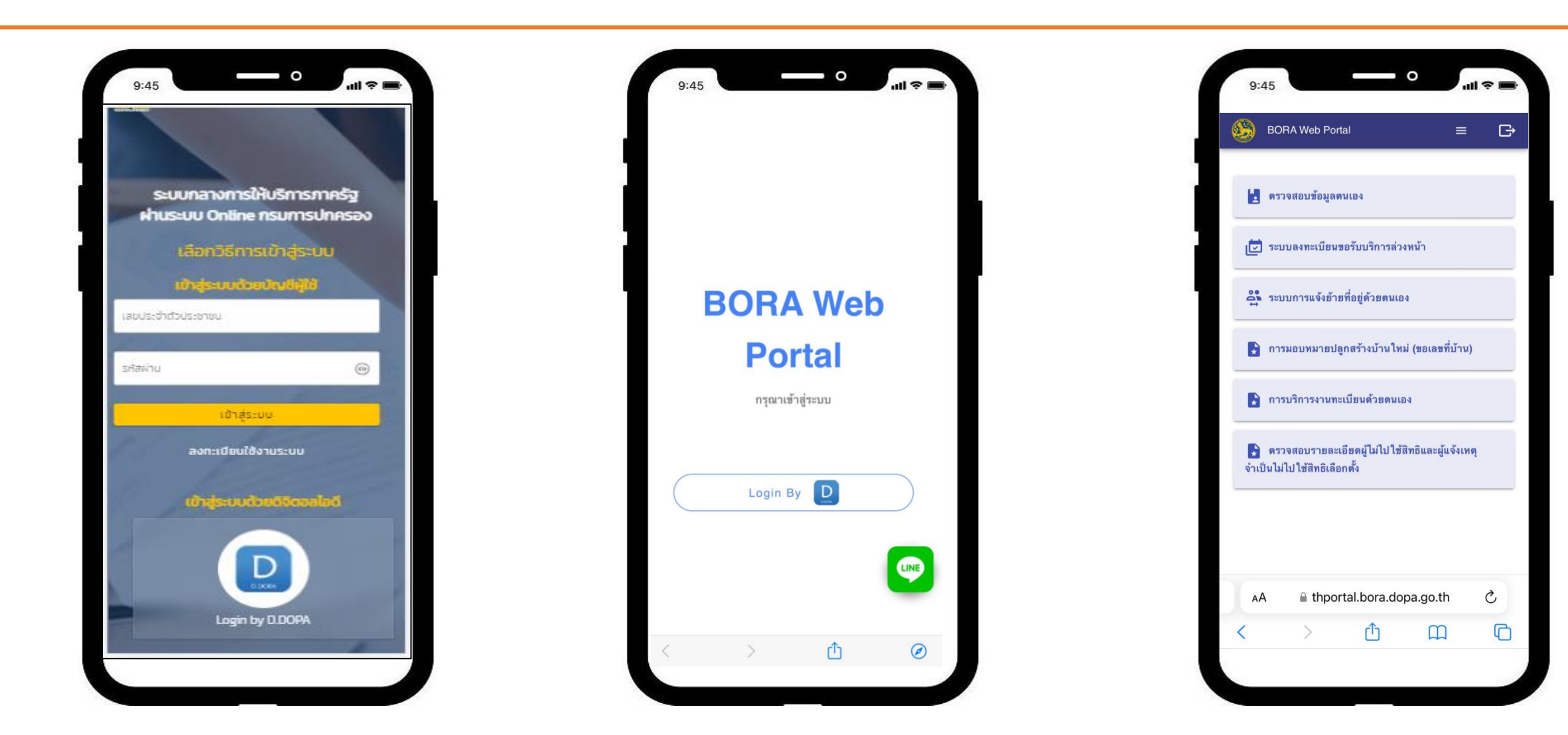

https://citizenservice.dopa.go.th ระบบกลางการให้บริการภาครัฐ กรมการปกครอง https://thportal.bora.dopa.go.th ให้บริการด้านงานทะเบียน

เมนูการใช้งาน

สำนักบริหารการทะเบียน

กรมการปกครอง

#### การนำไปใช้งาน (Use Case)

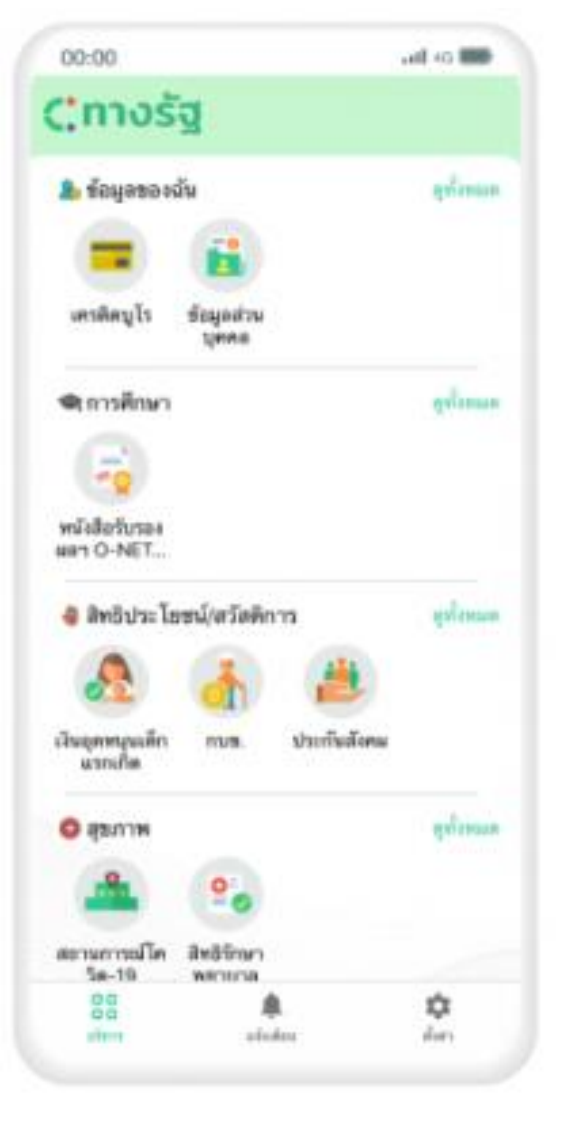

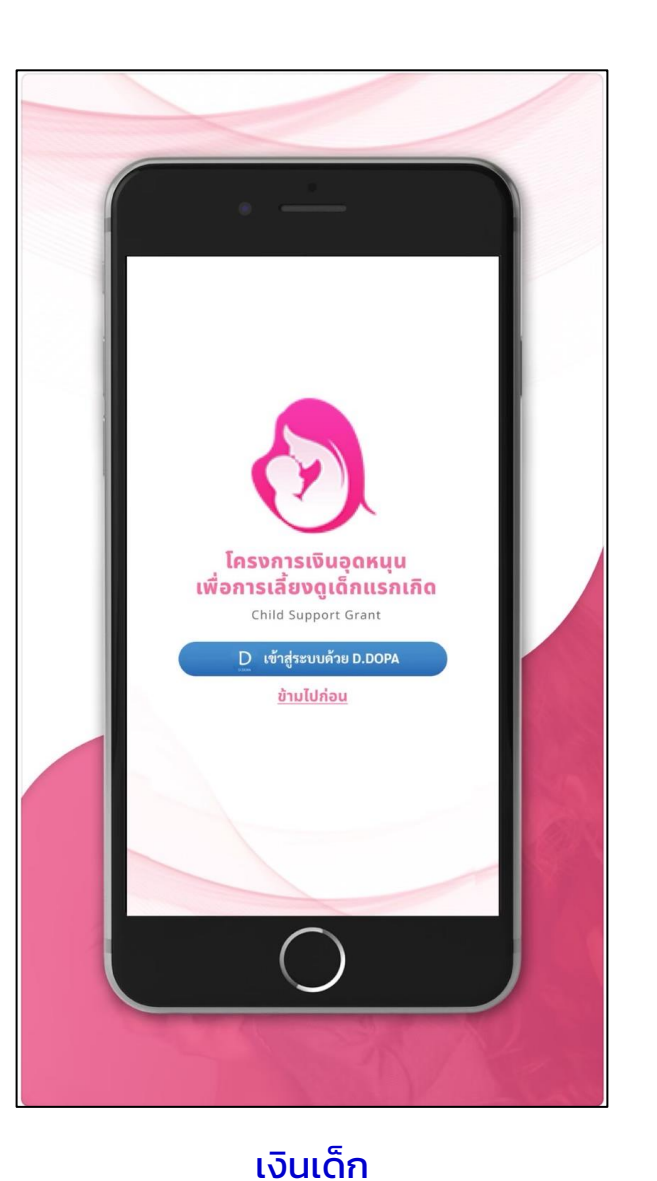

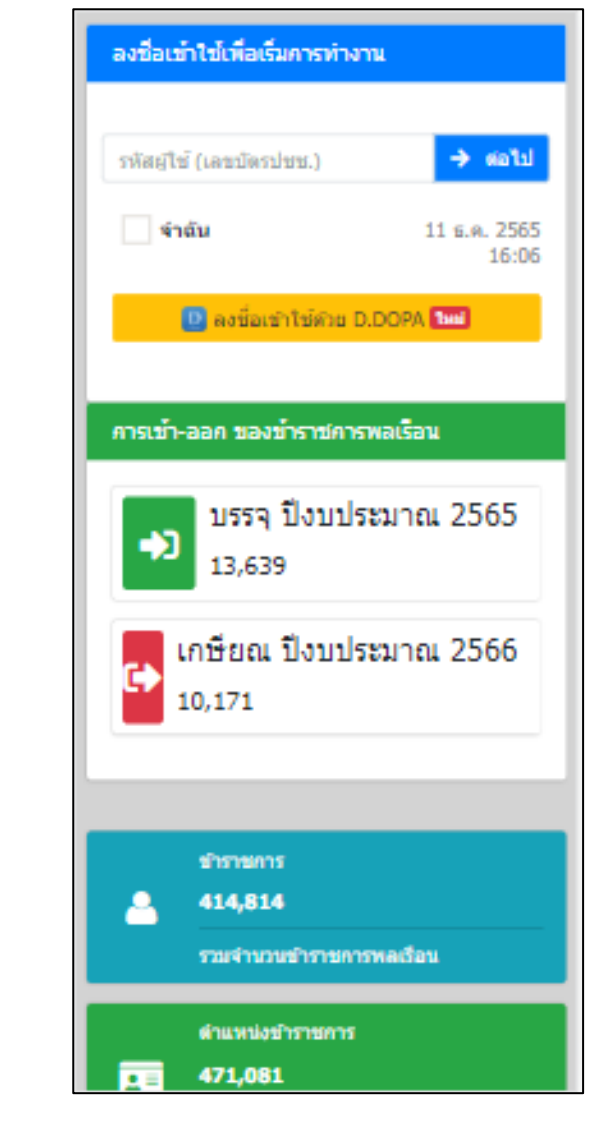

https://seis.ocsc.go.th/

ทางรัฐ

#### การนำไปใช้งาน (Use Case)

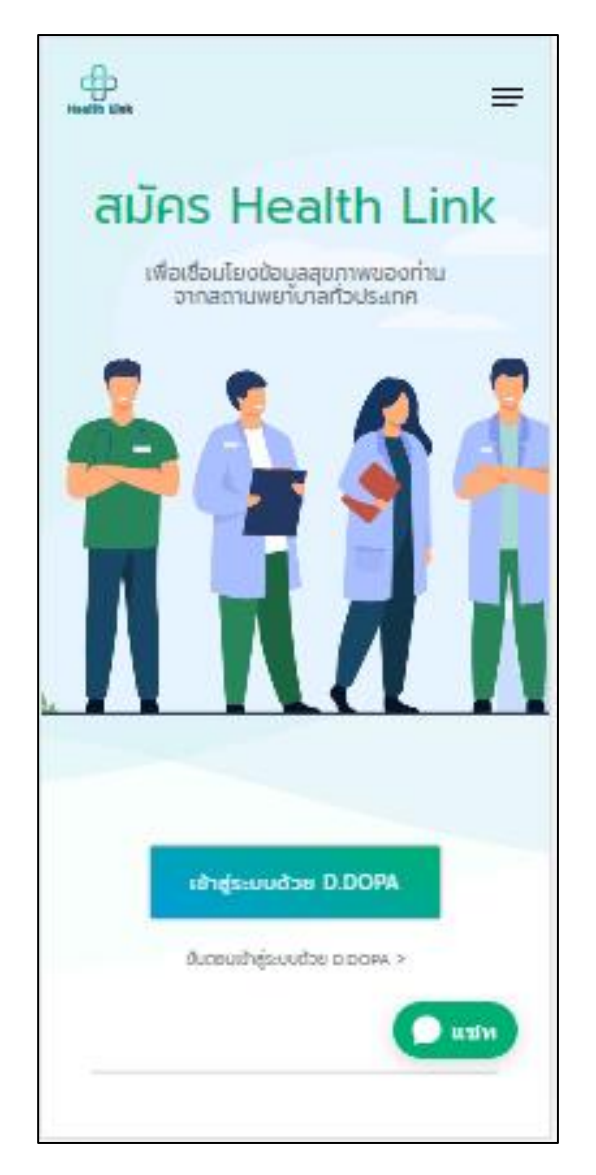

https://www.healthlink.go.th/portal/

|       |                       | )<br>Menolectus<br>Me |   |
|-------|-----------------------|-----------------------|---|
|       | dama di Batra         | -                     |   |
|       | -                     | -                     |   |
|       | And the second second | Nation 20.4, NPC      |   |
|       | 1.00                  |                       |   |
| 1     |                       |                       |   |
|       |                       |                       |   |
|       |                       |                       |   |
| -     |                       |                       | ~ |
|       |                       | 1                     | - |
|       |                       | 5 (                   |   |
|       |                       |                       | ~ |
|       |                       |                       | × |
|       |                       | . A                   |   |
|       | 124                   |                       |   |
| BIL T |                       | -                     |   |
|       | www.ww                |                       |   |
|       | The State             |                       |   |
|       | Ar &r 38              |                       |   |
|       | TRACE                 |                       |   |

https://lsv.dla.go.th/

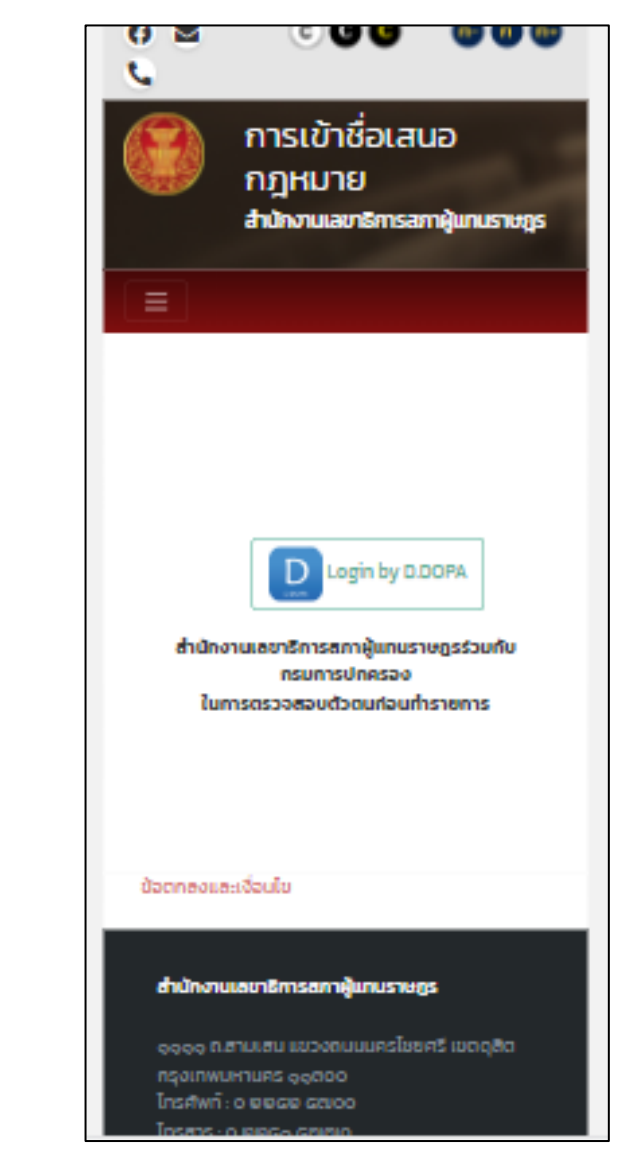

#### https://dev.parliament.go.th/

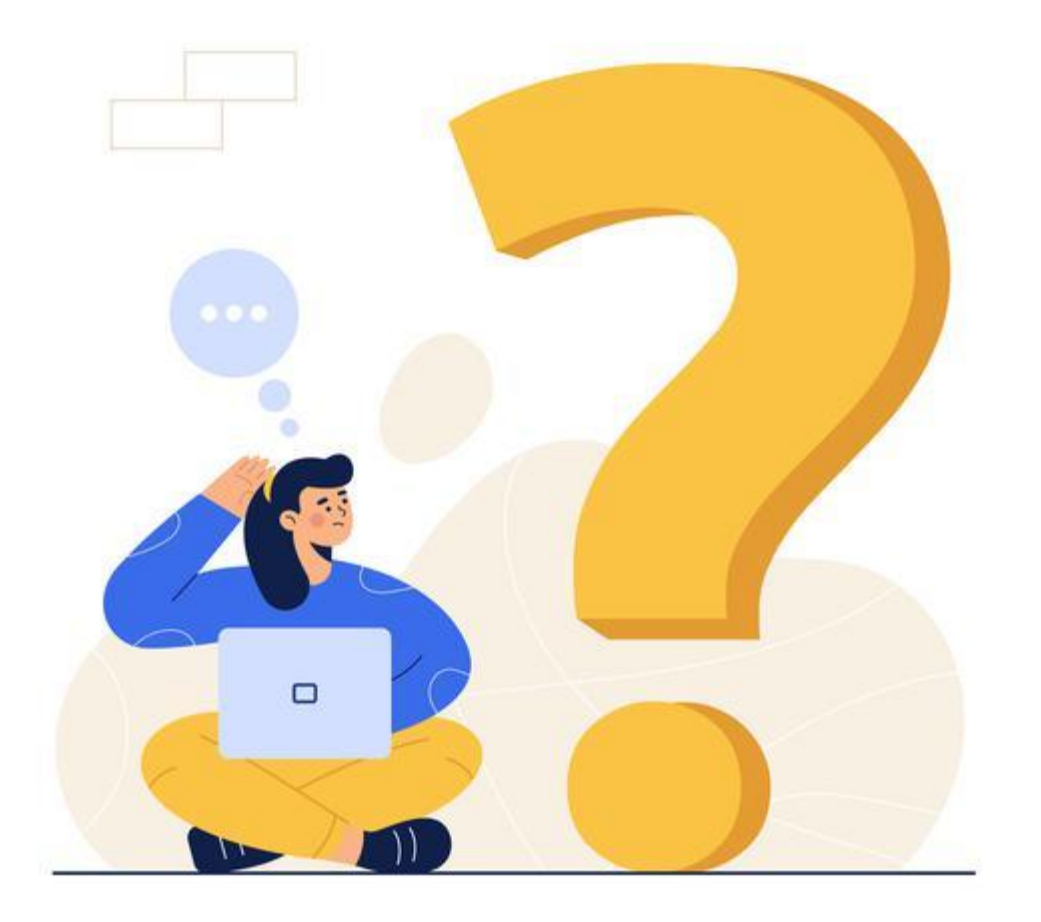

## ถาม - ตอบ

## D.DOPA บน IOS

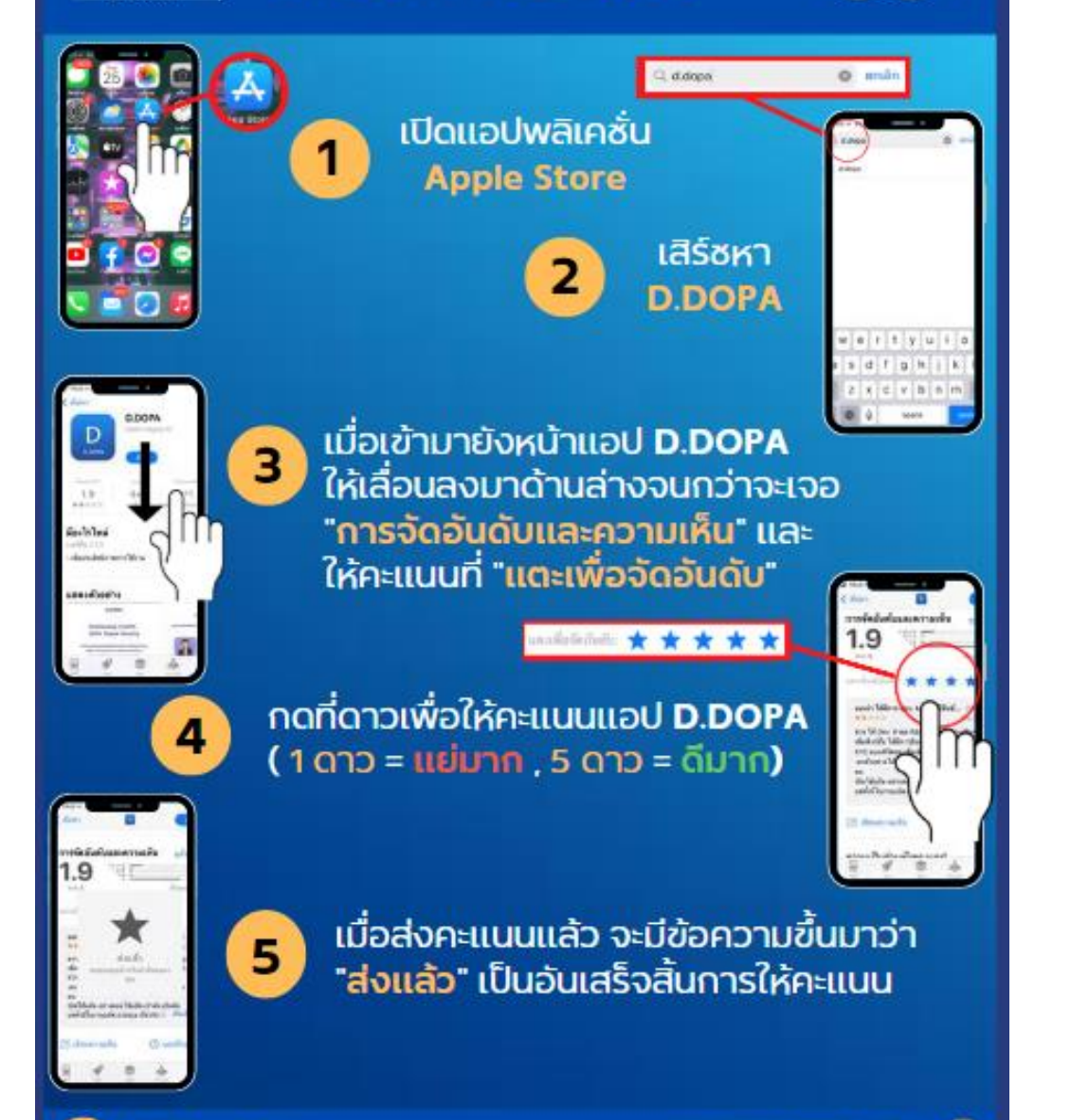

กรมการปกครอง กระกรวงบหาดไทย

DEPARTMENT OF PROVINCIAL ADMINISTRATION

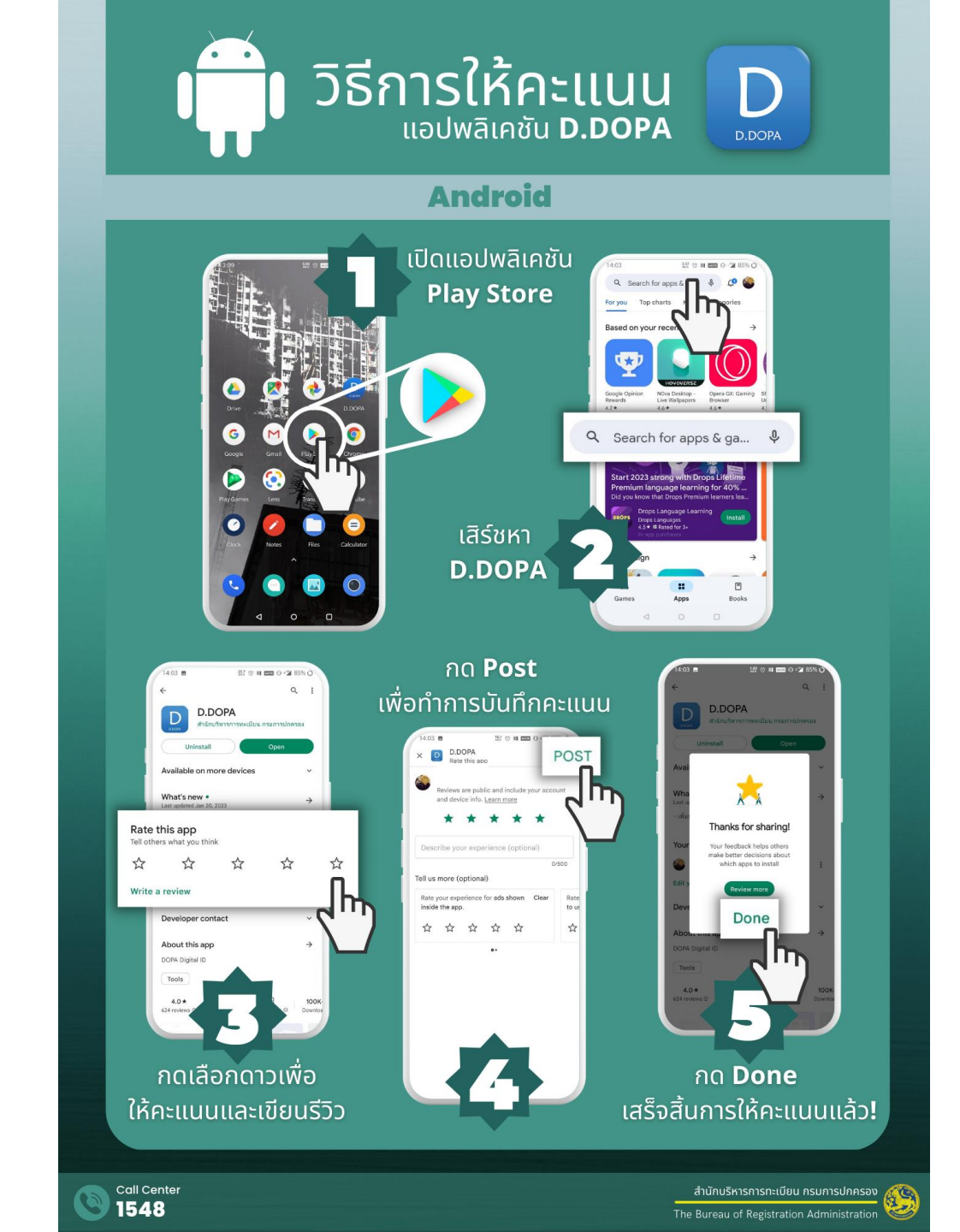